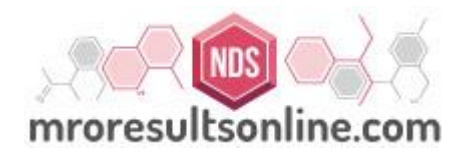

# https://mroresultsonline.com

# Random Program Management User Guide

### MRO Results Online Random Program Guide

### Table of Contents

| Revision History                          | Error! Bookmark not defined. |
|-------------------------------------------|------------------------------|
| Introduction to MRO Results Online        | 4                            |
| Getting to the Website                    | 4                            |
| Web Address                               | 4                            |
| Logging In                                | 5                            |
| Navigating the Software                   | 5                            |
| Start Menu Sections                       | 6                            |
| Customer Pools                            | 6                            |
| Add Pool                                  | 7                            |
| General Pool Information                  | 7                            |
| Rules                                     | 7                            |
| Edit Pool                                 | 9                            |
| Pool Hold                                 | 10                           |
| Pool Hold – Additional Features           | 13                           |
| Auto Compensate/ Mid cycle                | 13                           |
| Search Features                           | 14                           |
| Search All Participants                   | 14                           |
| Search                                    | 14                           |
| Upload Entitiescsv file                   | 14                           |
| Upload Entitiesxls or .xlsx file          | 17                           |
| Manually Adding a Single Pool Participant | 21                           |
| Edit Assigned Entities                    | 22                           |
| View Selection Periods                    | 25                           |
| Reason not tested                         | 25                           |
| Edit/View Pool Period Selections          | 25                           |
| Run Established Period Manually           | 27                           |
| Random Distribution Set Up                | 27                           |
| Distribution of Selection Lists by Period |                              |

| Re-Report a Selection                      |  |
|--------------------------------------------|--|
| Re-Report Selection List by Contact        |  |
| Delete and Restore Random Period           |  |
| Delete Random Period                       |  |
| Run Selection for a Manual Pool            |  |
| Reports                                    |  |
| 1. View Audit Log                          |  |
| 2. View Audit Log – Employee               |  |
| Assigned Entities Report Scheduling        |  |
| 3. Compliance Report Summary               |  |
| 4. Advanced Compliance Report              |  |
| Advanced Compliance Report Scheduling      |  |
| 5. Certificate of Enrollment40             |  |
| 6. Letter of Participation40               |  |
| Alternate ID's for Random Matching41       |  |
| Random Test Forced Match – Out of Period41 |  |
| Excuse Random Selection                    |  |
|                                            |  |
| MIS Report 12                              |  |

| MIS Report                                             | 42             |
|--------------------------------------------------------|----------------|
| Additional Features                                    | 45             |
| Add Additional Alternates to Current Period – Post Run |                |
| Run Selections for Multiple Pools Simultaneously       | 46             |
|                                                        | ۰۰۰۰۰۰۰۰<br>۳۸ |
| Ranpmi Assistance                                      | 47             |

### **Introduction to MRO Results Online**

MRO Results Online 's main software for Random Program Management Review consists of a website that incorporates all the different aspects of receiving, processing and reporting of drug and alcohol test results, along with random pool selections and maintenance.

### **Getting to the Website**

#### Browsers

The website requires an up-to-date web browser, ideally Mozilla Firefox (<u>getfirefox.com</u>) or Google Chrome (<u>chrome.google.com</u>). Internet Explorer versions 8 or 9 are usable, but are not recommended.

### **Web Address**

Users can get to the website by typing: <u>https://mroresultsonline.com</u> into the address bar of their browser.

| mro                   | resultsonline            | .com                 |
|-----------------------|--------------------------|----------------------|
| This is               | a password protected     | website.             |
| If you are a          | current NDS user, p      | lease sign in.       |
| Enter                 | Username                 |                      |
| Enter                 | Password                 |                      |
| Forgot                | Password?                | Login                |
| This site is a secure | e, easy-to-use, customiz | able web application |
|                       |                          | <b>E</b>             |
|                       |                          |                      |

# **Logging In**

All users will require a username and password to access the website. These should be provided to you, but if you require this information, or need your password to be reset, please contact orders@nationandrugscreening.com

Passwords are case-sensitive and require at least 1 uppercase character, a number, and a symbol (i.e. #@& etc.).

On the Login Page, fill in the "Username" and "Password" fields. The "Company" field can be left blank. Then click the "Login" button. The first time a user logs in, the process may take a couple of minutes while the system creates the files it needs. Subsequent logins should just take a few seconds.

### Navigating the Software

Once the user has logged in, they will be presented with the "web desktop" environment. This mimics the layout of a computer desktop, but within the web browser:

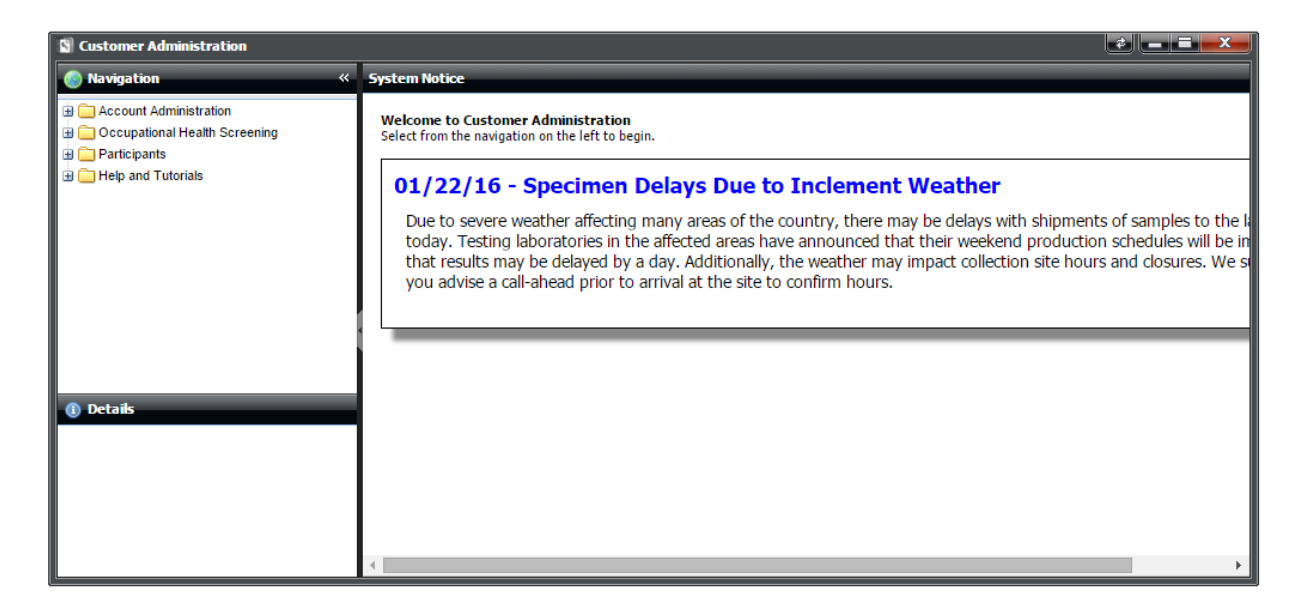

Once the desktop has finished loading, the user will click the start button, in the bottom left corner, to begin. This will open the Start Menu which has several different programs, or *sections*, to choose from. Users can also click " Users can also click to exit the website and go back to the login screen or they can click " Password" to change their password.

| Customer Administration | Password |
|-------------------------|----------|
| 🖉 Randoms Management    | 💡 Logout |
| 🖉 Reports               |          |
|                         |          |

# **Start Menu Sections**

There should be three sections listed in the Start Menu. They are:

Customer Administration – This is where clients will get their results.

**Randoms Management**- This is where the Randoms Team will manage their programs. When opening this section, the user will be presented with a list of state laws (Non-DOT ), alerts and special requirements.

From the start button, click on the "Randoms Management" section. The following screen will appear:

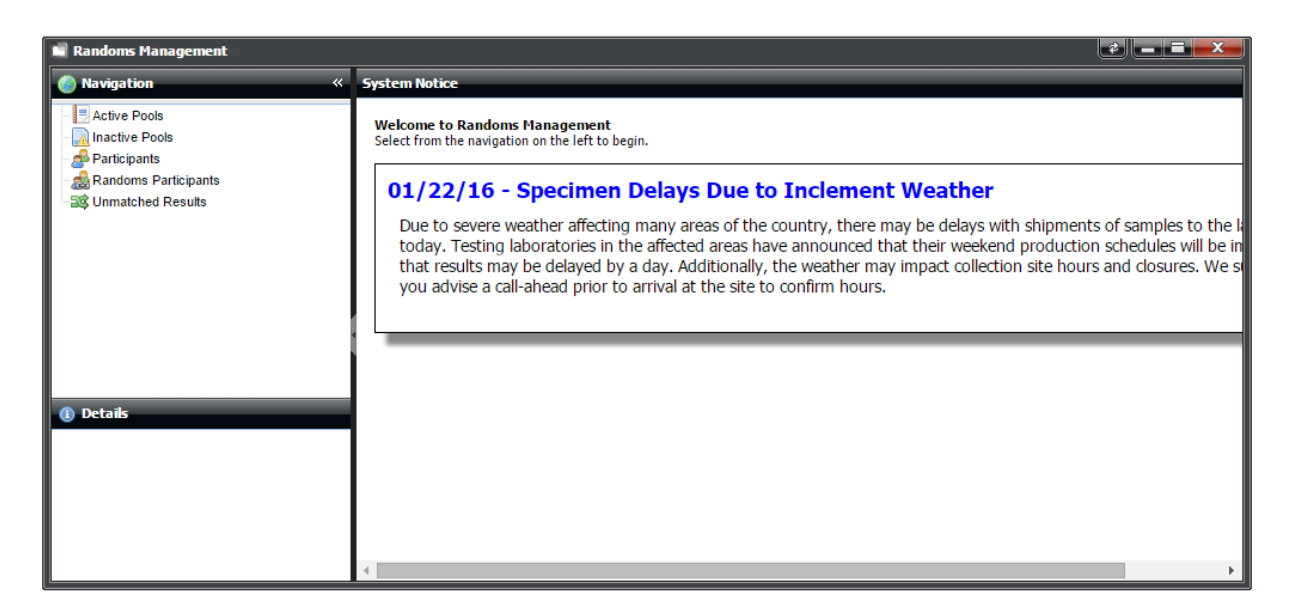

### **Customer Pools**

Customer Pools is the location within the Randoms Management section where random pools are created, maintained, and processed. Click on the "Customer Pools" icon to begin. The following screen will appear:

# **Add Pool**

|                                  | Add Pool |
|----------------------------------|----------|
| To create a testing pool, select | <u> </u> |

| 🚯 Navigation 🛛 🐇 🐇 | From        |                            |                     |                  |                |              |            |           |                |                        |              |                           |
|--------------------|-------------|----------------------------|---------------------|------------------|----------------|--------------|------------|-----------|----------------|------------------------|--------------|---------------------------|
| Customer Pools     | 🕢 •Add Pool | 🍰 Edi Pool 🔍 Search All Pa | articipants   🖄 Exp | ort All 🕙 Export | Current Search |              |            |           |                |                        | 🔍 Search 🔻   | demo 🔀                    |
|                    | Pool Id     | Pool                       | Alcohol To Date     | Customer         | Employees      | Drug To Date | Last Run   | Drug Goal | Selection Type | Drug Compliance<br>(%) | Alcohol Goal | Alcohol<br>Compliance (%) |
|                    | 245         | demo                       | 0                   | demo             | 0              | 0            |            | 0         | PARTICIPANT    | 0.00                   | 0            | 0.00                      |
|                    | 240         | ESS                        | 0                   | demo             | 23             | 0            | 2011-11-03 | 2         | PARTICIPANT    | 0.00                   | 1            | 0.00                      |
|                    |             |                            |                     |                  |                |              |            |           |                |                        |              |                           |
|                    |             |                            |                     |                  |                |              |            |           |                |                        |              |                           |
|                    |             |                            |                     |                  |                |              |            |           |                |                        |              |                           |
|                    |             |                            |                     |                  |                |              |            |           |                |                        |              |                           |
|                    |             |                            |                     |                  |                |              |            |           |                |                        |              |                           |
| Details            |             |                            |                     |                  |                |              |            |           |                |                        |              |                           |
|                    |             |                            |                     |                  |                |              |            |           |                |                        |              |                           |
|                    |             |                            |                     |                  |                |              |            |           |                |                        |              |                           |

There are 2 sections to this screen: General Pool Information and Rules.

**General Pool Information**: This information is required and cannot be edited after the Pool is established.

Pool Name – options are Alpha or Alpha Numeric

Pool Type - options are Location or Participant

*Owner Type* – options are Customer or Consortium (contact the RPM team for initial consortium set up requirements)

**Owner: Select Customer** 

DOT/NON-DOT

DOT Agency: Select one of the 6 agencies (only required if Pool Type is DOT)

| A | ldd Pool                    |                        |        |
|---|-----------------------------|------------------------|--------|
|   | Add Pool                    |                        |        |
|   | Use this form to Add a pool |                        |        |
|   | General Pool Information    |                        |        |
|   | Pool Name:                  | Pool Type:             | v      |
|   |                             | This field is required | ······ |
|   | Owner Type:                 | Owner:                 |        |
|   | Customer                    | *                      | *      |
|   | DOT/NONDOT:                 | DOT Agency:            | Y      |
|   | DOT                         |                        |        |

Rules: This information will build the pool parameters to customer specification

**Alcohol Gets Drug** – This option will provide for random alcohol testing selections in addition to random drug testing selections at the selected testing rate.

**Auto Compensate** – Will adjust the number/percentage selected to meet the desired testing rates automatically.

**Mid-Cycle** – Will onboard a customer mid-cycle to accommodate the required testing numbers. To use this feature, the customer will need to provide "Average Number of Employees" and "Total Completed Drug/Alcohol Tests". In addition, when setting up the mid cycle pool, the activation date must start from the date the pool originally started. For example, if the customer began their pool on January 1, 20XX and the start date for beginning at MRO Results Online is July 1, 20XX , the activation date for the pool would be January 1, 20XX and the first random selection would be scheduled for July 1, 20XX. <u>Please note</u>: These options are used with the Mid-Cycle feature only.

Activation Date: Pool start date, January 1<sup>st</sup> of the current year is recommended, but not required

Selection Period: Monthly, Quarterly or Manual

Periods in Cycle: Equals 4 for quarterly pools / equals 12 for monthly pools

Selection Level Drug/Alcohol: Input required number

Selection Rate Type: Percent or Number

**Buffers/Alternates :** Buffer is choosing additional tests that will need to be tested and Alternates are if you have a participant that was out for the entire quarter on medical leave, military. (see DOT regs for allowable use of alternated.

**Selection Drug/Alcohol Cap**: Will cap the # of times a participant will be selected during the cycle of the pool (Non-DOT only)

| Alcohol Gets Drug              | Auto Compensate |                          | Mid-Cycle  |   |
|--------------------------------|-----------------|--------------------------|------------|---|
| Activation Date:               |                 |                          |            |   |
|                                |                 | Cycle End Date:          | NA         |   |
| Selection Period:              |                 | Periods In Cycle:        |            |   |
|                                | *               |                          |            |   |
| Selection Level For Drug:      |                 | Selection Drug Rate Ty   | pe:        |   |
| 0                              |                 | Percent                  |            | ~ |
| Selection Level For BAT:       | E               | BAT Selection Rate Typ   | pe:        |   |
|                                |                 | Percent                  |            | ~ |
| Selection Drug Buffer:         | 9               | Selection Drug Buffer 1  | ype:       |   |
|                                |                 | Percent                  |            | ~ |
| Selection Alcohol Buffer:      | 5               | Selection Alcohol Buffe  | r Type:    |   |
|                                |                 | Percent                  |            | ~ |
| Selection Drug Alternate:      | 5               | Selection Drug Alternat  | e Type:    |   |
|                                |                 | Percent                  |            | ~ |
| Selection Alcohol Alternate:   | 9               | Selection Alcohol Alterr | nate Type: |   |
|                                |                 | Percent                  |            | ~ |
| Selection Drug Cap:            | 5               | Selection Alcohol Cap:   |            |   |
| 0                              |                 | 0                        |            |   |
| Average Number of Employees:   |                 | Total Completed Drug     | Tests:     |   |
| Total Completed Alcohol Tests: | [               | Past Periods to Run:     |            |   |

# **Edit Pool**

To edit or view entries made on an existing pool, highlight your selected pool and select the tab.

| 🕙 Navigation 🛛 👋 👋 | Pools        | ools                                                                                           |                 |             |           |              |            |           |                | _                      | _            |                           |
|--------------------|--------------|------------------------------------------------------------------------------------------------|-----------------|-------------|-----------|--------------|------------|-----------|----------------|------------------------|--------------|---------------------------|
| Customer Pools     | 🔘 Add Pool 🔅 | Add Pool 👷 Edit Pool 🔍 Search All Participants 🗐 Export All 🗐 Export Current Search 🔍 🤤 Search |                 |             |           |              |            |           |                |                        | 🔍 Search 🔻   | Use * as wildcard         |
| EDIT BUTTON        | Pool Id 🔻    | Pool                                                                                           | Alcohol To Date | Customer    | Employees | Drug To Date | Last Run   | Drug Goal | Selection Type | Drug Compliance<br>(%) | Alcohol Goal | Alcohol<br>Compliance (%) |
|                    | 348          | DEMO                                                                                           | 0               | DEMO        | 0         | 0            |            | 0         | PARTICIPANT    | 0.00                   | 0            | 0.00                      |
|                    | 347          | tes                                                                                            | 0               | Tina Random | 25        | 0            | 2012-06-07 | 4         | PARTICIPANT    | 0.00                   | 2            | 0.00                      |
|                    | 346          | isdemo                                                                                         | 0               | is demo     | 21        | 0            | 2012-06-07 | 1         | PARTICIPANT    | 0.00                   | 1            | 0.00                      |

The following pool #348 is DOT pool that is scheduled for a Quarterly selection at a 50% Drug rate – 10% Alcohol rate, with a 5% and 2 % buffer.

#### Edit Pool

Use this form to Edit a Pool. All required fields are in bold.

| Non-Editable                |                                |                      |
|-----------------------------|--------------------------------|----------------------|
| Pool Name:                  | Pool Type:                     |                      |
| DEMO                        | PARTICIPAN                     | Т                    |
| Owner:                      |                                |                      |
| DEMO                        |                                |                      |
| ✓ Is DOT Pool               | Auto Compensate                | Mid-Cycle            |
| Selection Period:           | Periods In Cy                  | cle:                 |
| Quarterly                   | 4                              |                      |
| DOT Agency:                 | Average Num                    | ber of Employees:    |
| FMCSA                       | 0                              |                      |
| Total Completed Drug Tests: | Total Completed Alcohol Tests: | Past Periods to Run: |
|                             |                                |                      |

| Selection Level For Drug:    | Selection Drug Rate Type:         |   |
|------------------------------|-----------------------------------|---|
| 50                           | Percent                           |   |
| Selection Level For BAT:     | BAT Selection Rate Type:          |   |
| 10                           | Percent                           |   |
| Selection Drug Buffer:       | Selection Drug Buffer Type:       |   |
| 5                            | Percent                           |   |
| Selection Alcohol Buffer:    | Selection Alcohol Buffer Type:    |   |
| 2                            | Percent                           |   |
| Selection Drug Alternate:    | Selection Drug Alternate Type:    |   |
| 0                            | Percent                           |   |
| Selection Alcohol Alternate: | Selection Alcohol Alternate Type: |   |
| 0                            | Percent                           |   |
| Selection Drug Cap:          | Selection Alcohol Cap:            |   |
| 0                            | 0                                 |   |
| Apply To Cycle:              |                                   |   |
|                              |                                   | ~ |
| Note:                        |                                   |   |
|                              |                                   |   |
|                              |                                   |   |
|                              |                                   |   |
|                              |                                   |   |
|                              |                                   |   |

Editing of the fields in the Rules section can be used to modify pool selection parameters. To do so, you must use the Apply To Cycle pull down and select either "Apply To Current Cycle" (current year) or "Apply To Future Cycle" (next year). A note is required prior to clicking the "Submit" button.

<u>Please note</u>: Changes can only be made to the parameters prior to the random selection being processed for that period unless you place the pool on hold.

#### **Pool Hold**

Placing the pool on hold will prevent the random selections from automatically being generated on the pre-set selection day.

#### Placing a Pool on Hold

Within i3's Randoms Management, locate the desired Pool and left Click to highlight. At the top of the screen, click the  $\varkappa$  Hold button. The Random Pool Hold Status window should appear.

| Random Pool Hold Status                                     |
|-------------------------------------------------------------|
| Random Pool Hold Status                                     |
| 1)e this form to update the hold status of the random pool. |
| Must be selected to Hold pool.                              |
| Pool on Hold                                                |
| Note:                                                       |
|                                                             |
|                                                             |
|                                                             |
|                                                             |
|                                                             |
| Notation is also required.                                  |
|                                                             |
|                                                             |
| Submit Cancel                                               |

Click the *Pool on Hold* check box to select. Entering notation is also required to place a Pool on hold. When complete click the submit button at the bottom of the window.

A notice indicating the update has been successful should appear, click the OK button.

A checkmark should appear in the On Hold column of the screen as confirmation the Pool has been placed on Hold. If the On Hold column is not visible on your screen, refer below to "Viewing Pool on Hold Status".

#### Viewing Pool on Hold Status

Place your cursor over any column title and Click the drop down menu arrow that displays.

Place your cursor over the *Columns* option to display the selections list. Scroll down the list to *On Hold* and click the check box to select.

The On Hold column should be visible on your screen with a checkmark desired Pool is now on hold.

| 📓 Randoms Management       |            |                      |                                |                 |                 |               |              |                                  |                 |                                                                |               |        |                       | * - 0            | ×        |
|----------------------------|------------|----------------------|--------------------------------|-----------------|-----------------|---------------|--------------|----------------------------------|-----------------|----------------------------------------------------------------|---------------|--------|-----------------------|------------------|----------|
| Navigation «               | Pools      |                      |                                | _               | _               | _             | _            | _                                | _               |                                                                | -             | _      | _                     | _                |          |
| Customer Pools             | O Add Pool | 🎲 Edit Pool 🗙 Hold 🍳 | Search All Participant         | s 🔊 Entities 🔏  | Upload Entities | 😷 Periods 🖐 R | un 📰 Schedul | le 🖲 Export 🔹 📘                  | Advanced        | Compliance Report                                              |               |        | Search •              | Use * as will    | dcarc ×  |
|                            | Pool Id    | Pool                 | Customer                       | Selection Type  | Employees       | Last Run      | Drug Goal    | <ul> <li>Drug To Date</li> </ul> | Drug<br>Complia | Alcohol Goal                                                   | Alcol<br>Date | hol To | Alcohol<br>Compliance | On Hold          |          |
|                            | 486        | 46v                  | Tina Random                    | PARTICIPANT     | 200             | 2013-01-01    | 25           | A Sort Ascend                    | ling            | 5                                                              | 0             |        | 0.00                  |                  |          |
|                            | 485        | qkdfgj               | Tina Random                    | PARTICIPANT     | 200             | 2013-01-01    | 25           | ZA↓ Sort Descen                  | iding           | 5                                                              | 0             |        | 0.00                  |                  |          |
|                            | 484        | ts                   | Tina Random                    | PARTICIPANT     | 200             | 2013-01-01    | 25           | Columns                          | • P             | Customer                                                       | •             |        | 0.00                  |                  |          |
|                            | 483        | kt;                  | Tina Random                    | PARTICIPANT     | 0               | 2013-01-01    | 0            | 0                                | 100.0           | Selection Type                                                 |               | 1.1.1  | 100.00                |                  |          |
|                            | 482        | dkjal;s              | Tina Random                    | PARTICIPANT     | 300             | 2013-01-01    | 38           | 0                                | 0.00            | Z Employees                                                    |               |        | 0.00                  |                  |          |
|                            | 481        | fit                  | Tina Random                    | PARTICIPANT     | 300             | 2013-01-01    | 38           | 0                                | 0.00            | Z Last Run                                                     |               |        | 0.00                  |                  |          |
|                            | 480        | df                   | Tina Random                    | PARTICIPANT     | 300             | 2013-02-01    | 76           | 0                                | 0.00            | Drug Goal                                                      |               |        | 0.00                  |                  |          |
|                            | 479        | f                    | Tina Random                    | PARTICIPANT     | 300             | 2013-01-01    | 38           | 0                                | 0.00            | Drug To Date                                                   |               |        | 0.00                  |                  |          |
|                            | 478        | d                    | Tina Random                    | PARTICIPANT     | 13              | 2013-01-01    | 2            | 0                                | 0.00            | Drug Compliance (%)                                            |               |        | 0.00                  |                  |          |
|                            | 477        | rt                   | Tina Random                    | PARTICIPANT     | 13              | 2013-02-01    | 1            | 0                                | 0.00            | <ul> <li>Drug compliance (76)</li> <li>Alashal Gaal</li> </ul> |               | 1.00   | 100.00                |                  |          |
| () Details                 | 476        | u                    | BIG POOL<br>TEST               | PARTICIPANT     | 3414            | 2013-02-01    | 12           | 0                                | 0.00            | Alcohol Goal                                                   |               |        | 0.00                  |                  |          |
|                            | 475        | regr                 | Tina Random                    | PARTICIPANT     | 21718           | 2013-02-01    | 1            | 0                                | 0.00            | Alcohol Compliance (                                           | 6             |        | 0.00                  |                  |          |
|                            | 474        | bid                  | Tina Random                    | PARTICIPANT     | 21716           | 2013-02-01    | 5430         | 0                                | 0.00            | Completed Drug Test                                            | , e           |        | 100.00                |                  |          |
|                            | 473        | e                    | Tina Random                    | PARTICIPANT     | 21716           | 2013-02-01    | 4995         | 0                                | 0.00            | Completed brog rest                                            | '. T          |        | 100.00                |                  |          |
|                            | 471        | check                | onsite                         | PARTICIPANT     | 3               | 2013-02-01    | 2            | 0                                | 0.00            |                                                                | sts           |        | 100.00                |                  |          |
|                            | 468        | MFL2732              | MFL DEMO<br>TESTING<br>ACCOUNT | PARTICIPANT     | 19              | 2013-02-01    | 8            | 0                                | 0.00            | Double Barrel                                                  |               |        | 0.00                  | ~                | E        |
|                            | 467        | onste                | onsite                         | PARTICIPANT     | 174             | 2013-02-01    | 58           | 0                                | 0.00            | Mid-Cycle                                                      |               |        | 0.00                  |                  |          |
|                            | 466        | ud                   | BIG POOL<br>TEST               | PARTICIPANT     | 169             | 2012-12-01    | 85           | 0                                | 0.00            | On Hold                                                        |               | 1      | 0.00                  |                  |          |
|                            | 465        | sree test pool       | sree Technical<br>schools      | LOCATION        | 0               |               | 0            | 0                                | 0.00            | Avg Employees                                                  |               |        | 0.00                  | ~                |          |
|                            | 464        | TRAVISHOLDTEST       | MFL DEMO<br>TESTING<br>ACCOUNT | PARTICIPANT     | 9               | 2013-02-01    | 2            | 0                                | 0.00            | 2                                                              | 0             |        | 0.00                  |                  |          |
|                            | 463        | sfad                 | Tina Random                    | LOCATION        | 0               |               | 0            | 0                                | 0.00            | 0                                                              | 0             |        | 0.00                  |                  |          |
|                            | 462        | test                 | BIG POOL<br>TEST               | PARTICIPANT     | 178             | 2013-02-01    | 30           | 0                                | 0.00            | 6                                                              | 0             |        | 0.00                  |                  |          |
|                            | 461        | take 2               | BIG POOL<br>TEST               | PARTICIPANT     | 999             | 2013-01-01    | 125          | 0                                | 0.00            | 25                                                             | 0             |        | 0.00                  |                  |          |
|                            | 460        | 9                    | BIG POOL<br>TEST               | PARTICIPANT     | 499             | 2013-01-01    | 63           | 0                                | 0.00            | 13                                                             | 0             |        | 0.00                  |                  |          |
|                            | 459        | sree reg             | G2 SECURE                      | PARTICIPANT     | 24              | 2013-02-27    | 9            | 0                                | 0.00            | 3                                                              | 0             |        | 0.00                  |                  |          |
|                            | 🚺 🖣 🛛 Pag  | je 2 of 10   🕨 🔰     | 🔹 Show 25 🔹                    | 🖌 items   🌽 Cus | stomize         |               |              |                                  |                 |                                                                |               |        | Displayin             | g Records 26 - 5 | 0 of 228 |
| https://uat.i3screen.net/# |            |                      |                                |                 |                 |               |              |                                  |                 |                                                                |               |        | Wed, F                | eb 27, 2013 10   | :52 AM   |

#### **Removing Pool on Hold Status**

Locate the desired Pool and left Click to highlight. At the top of the screen, click the Hold button. The Random Pool Hold Status window should again appear.

De-select the *Pool on Hold* check box. Add notation for the reason the Pool is being removed from hold status. When complete click the Submit button at the bottom of the window.

A notice indicating the update has been successful should appear, click the OK button.

The checkmark 💙 should no longer be displayed in the On Hold column of the screen.

#### **Pool Hold – Additional Features**

#### Adding Hold to Multiple Pools Simultaneously

To add Pool Hold Status to multiple pools, highlight the first desired pool. Hold down the <u>Ctrl key</u> and

then select additional pools to place on hold until At the top of the screen, click the *Hold* button and follow the 'Placing a Pool on Hold' instructions above.

#### **Removing Hold from Multiple Pools Simultaneously**

To remove Pool Hold Status from multiple pools, highlight the first desired pool. Hold down the Ctrl key

and then select additional desired pools to place on hold. At the top of the screen, click the button. The *Random Pool Hold Status* window should again appear.

De-select the *Pool on Hold* check box. Add notation for the reason the Pool is being removed from hold status. When complete click the Submit button at the bottom of the window.

Auto Compensate/ Mid cycle. This allows the volume of upcoming pools to be adjusted by the system based on the number of completed tests from previous selections in the calendar year. In this way the system attempts to compensate for any testing shortfall in previous selection periods, helping you to remain in compliance with DOT requirements. When using this feature, the system requires you to input the "number of employees" and the "number of complete drug/alcohol tests."

For example, assume you are an employer covered under FMCSA authority with an average of 800 employees. FMCSA requires a 50% random drug testing rate through the year, so 400 tests are required. Therefore, the system will select 100 employees per quarter for testing. If we only have records of 50 tests being completed in Q1 where 100 people were selected, the system will select 150 people when the Q2 selection is made in order to make up the shortfall from Q1.

It is important to note that when making the calculation, the system can only count tests that have been verified by the MRO and have been matched to the previous selection period. For this reason, it is strongly recommended that when you upload the list of employees eligible for random testing, that the same donor ID is provided to MRO Results Online that the donor is instructed to use on the CCF when taking their test, be it SSN, an employee ID or payroll number. It is also advisable that testing be completed early in the random cycle to allow maximum time for results to be received, reviewed and matched prior to your next selection period.

## **Search Features**

#### **Search All Participants**

This feature can be used to locate participants. By clicking the Search All Participants button on the T-bar, You can search for participants by first name, last name, or Donor ID.

#### Search

The Search function will allow the customer to search for various components on the dashboard. The function allows the customer to narrow or expand the search by checking off requested items.

| Pools          |                                  |                   |                     |              |            |           |                |                        |       |                        |
|----------------|----------------------------------|-------------------|---------------------|--------------|------------|-----------|----------------|------------------------|-------|------------------------|
| 🕑 Add Pool 🔅 E | dit Pool 🔍 Search All Participan | ts 💐 Export All 💐 | Export Current Sear | ch           |            |           |                |                        | (     | 🔍 Search 🔻 demo 🛛 🗙    |
| Pool Id        | Pool                             | Alcohol To Date   | Employees           | Drug To Date | Last Run   | Drug Goal | Selection Type | Drug Compliance<br>(%) | Alcoh | Select All             |
| 328            | DEMO Pool #1                     | 0                 | 0                   | 0            |            | 0         | PARTICIPANT    | 0.00                   | 0     | Pool Id                |
| 405            | DEMO DOT POOL                    | 0                 | 197                 | 1            | 2012-06-12 | 33        | PARTICIPANT    | 3.03                   | 7     | Pool                   |
| 349            | demo d                           | 0                 | 100                 | 0            |            | 0         | PARTICIPANT    | 0.00                   | 0     | Alcohol To Date        |
| 350            | demo aa                          | 0                 | 100                 | 0            |            | 0         | PARTICIPANT    | 0.00                   | 0     | Customer               |
| 355            | demo4                            | 10                | 100                 | 20           | 2012-03-26 | 18        | PARTICIPANT    | 111.11                 | 10    | Customer ID            |
| 356            | demo extra                       | 3                 | 100                 | 1            | 2012-03-26 | 18        | PARTICIPANT    | 5.56                   | 10    | T Employees            |
| 335            | DEmo 2                           | 0                 | 200                 | 0            | 2012-06-01 | 20        | PARTICIPANT    | 0.00                   | 4     |                        |
| 338            | demo ds                          | 0                 | 200                 | 0            |            | 0         | PARTICIPANT    | 0.00                   | 0     | Urug to Date           |
| 348            | demo c                           | 8                 | 100                 | 15           | 2012-06-01 | 13        | PARTICIPANT    | 115.38                 | 7     | ☑ Last Run             |
| 324            | demo                             | 0                 | 45                  | 3            | 2012-04-02 | 32        | PARTICIPANT    | 9.38                   | 6     | ✓ Drug Goal            |
| 325            | demo                             | 0                 | 700                 | 0            |            | 0         | PARTICIPANT    | 0.00                   | 0     | Selection Type         |
| 372            | demo 1                           | 0                 | 0                   | 0            |            | 0         | PARTICIPANT    | 0.00                   | 0     | Group ID               |
| 371            | demo 1                           | 0                 | 0                   | 0            |            | 0         | PARTICIPANT    | 0.00                   | 0     | Drug Compliance (%)    |
| 396            | demo 2                           | 0                 | 0                   | 0            |            | 0         | PARTICIPANT    | 0.00                   | 0     |                        |
| 322            | DEMO                             | 0                 | 0                   | 0            |            | 0         | PARTICIPANT    | 0.00                   | 0     |                        |
| 327            | DEMO 12                          | 0                 | 0                   | 0            |            | 0         | PARTICIPANT    | 0.00                   | 0     | Alconol Compliance (%) |
| 359            | DEMO Info                        | 1                 | 200                 | 2            | 2012-03-27 | 10        | PARTICIPANT    | 20.00                  | 2     | V Avg Employees        |
| 403            | DEMO FOR TOTAL INSIGHT           | 0                 | 37                  | 0            | 2012-06-07 | 4         | PARTICIPANT    | 0.00                   | 2     | 0.00                   |

### **Upload Entities - .csv file**

Once the pool selection parameters have been built, highlight the pool and right-click. The following will display:

 Image: Select Assigned Entities

 Image: Select Image: Select Im

Click on "Upload CSV Entities". The following screen will appear:

NOTE: The instructions state that Column Headers are to be removed for .csv formatted files.

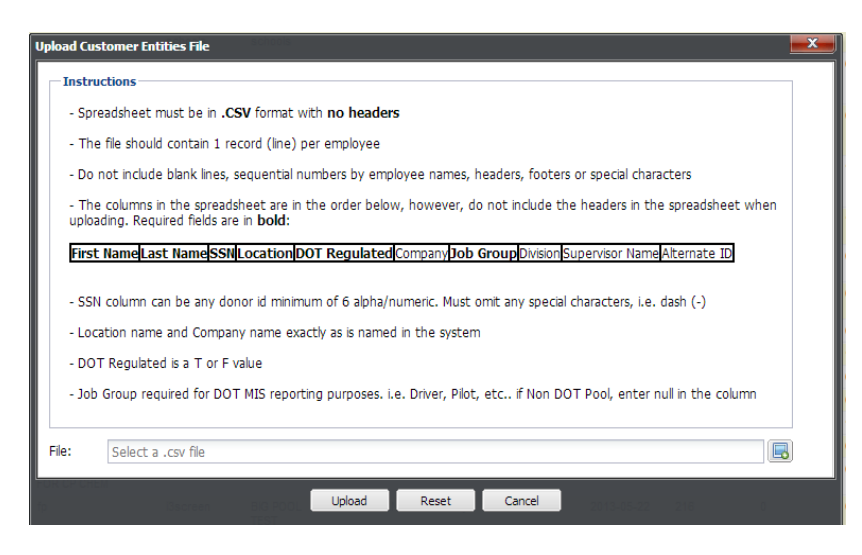

Click on the blue/green screen icon button near the bottom of the window and then select the Excel sheet saved as a .csv file to be uploaded to the selected pool and upload.

• The current order of information for a customer/participant pool **must** be:

| First | Last | SSN | Location | DOT       | Company | Job   | Division | Supervisor | Alternate |
|-------|------|-----|----------|-----------|---------|-------|----------|------------|-----------|
| Name  | Name |     |          | Regulated |         | Group |          | Name       | Id        |
|       |      |     |          |           |         |       |          |            |           |

#### Required fields are in **bold**

SSN column can be any donor id with a minimum of six digits. Must omit any special characters (i.e. - , .)

Location and Company must be entered exactly as named in the MRO Results Online system

DOT Regulated is a T or F value

Job Group is required for DOT MIS reporting purposes. i.e. Driver, Pilot, etc...

- The current order for a customer/location pool is: location, company.
- The current order for a consortium is the same as the customer/partipant pool; however in the initial set up for a consortium, each company must be pulled in the consortium on the initial set up.

<u>Please ensure that the donor ID uploaded matches what your employees are expected to provide on the</u> <u>CCF when they take their test</u>. If there is a discrepancy between these values, it may cause a situation where the test is not automatically credited to your compliance statistics unless an alternate ID is manually entered.

#### Successful Upload – No Changes:

The upload will display a message of success if uploaded correctly.

This upload has added 32 participants into Pool ID 54 sucessfully.

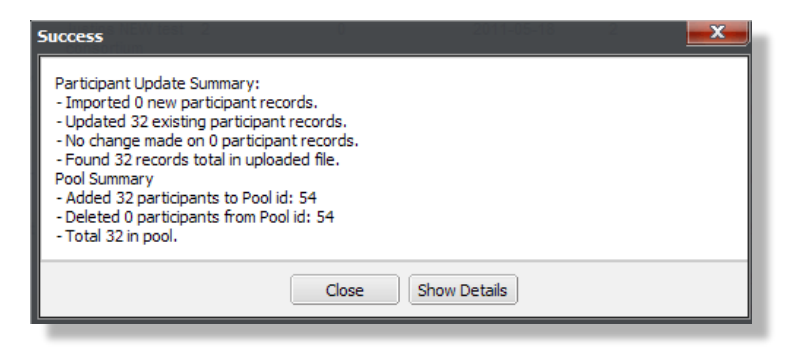

The is an example of a successful upload of the same participants in which no changes have been made.

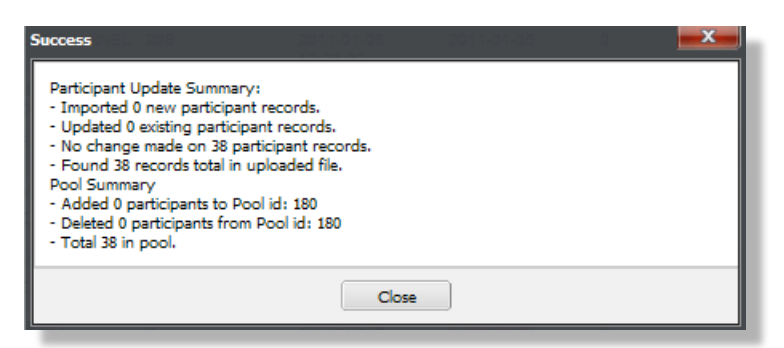

Below is an error message received when an upload is **not** successful.

| Error                                                  |                                                                                            |
|--------------------------------------------------------|--------------------------------------------------------------------------------------------|
|                                                        | The following errors occurred on import:                                                   |
| File is in the wrong format<br>Name, SSN, DOT Regulate | t. File should be a .csv file with the following columns: First Name, Last<br>ed, Location |
| Place Group on Hold?                                   |                                                                                            |
|                                                        | Yes No                                                                                     |

#### Successful Upload with Changes:

The below is an example of an upload to Pool ID 180. One new participant has been added to the pool, one participant has been removed, and the other 37 participants are still in the pool with no change.

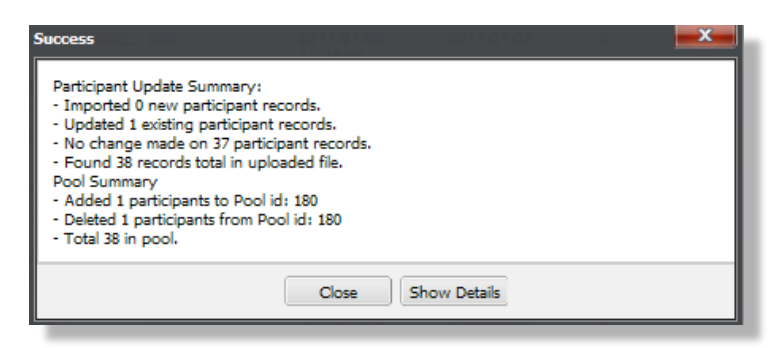

Select the "Show Details" button to display all of the information available for review and to export to Excel if necessary.

You may make changes to the Excel sheet and upload the list to the pool again. This process can occur as many times as necessary until the pool is populated with all current participants. Please ensure that the customer has approved the pool prior to the selection being generated.

### Upload Entities - .xls or .xlsx file

Once the pool selection parameters have been built, highlight the pool and right-click. The following will display:

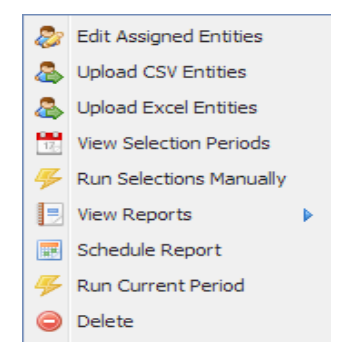

Click on "Upload Excel Entities". The following screen will appear:

**NOTE:** The instructions state that Column Headers are <u>required</u> and Header wording <u>MUST</u> match <u>exactly</u> for .xls or .xlsx formatted files. Also, columns containing SSN's or Alternate ID's require formatting as <u>Text</u> fields not to lose leading zeros in the number.

| load Entities From Excel File                                                                                                    |
|----------------------------------------------------------------------------------------------------|
| Upload Entities From Excel File                                                                                                    |
| Jse this form to upload entities to a pool. All required fields are in bold.                                                                                                    |
| Instructions                                                                                                    |
|                                                                                                    |
| - Spreadsheet must be in Excel format with headers                                                                                                    |
| - SSN and Alternate Id must be saved as text fields in Excel or leading zeros will be lost!<br>- The file should contain 1 record (line) per employee                                                                                                 |
| - Do not include blank lines, sequential numbers by employee names, headers, footers or special characters                                                                                                    |
| - The columns in the spreadsheet are in the order below, however, do not include the headers in the spreadsheet when uploading. Required fields are in <b>bold</b> :                                                                                  |
| First NameLast NameSSNLocationDOT RegulatedCompanyDob GroupDvisionSupervisor NameAtternate ID                                                                                                    |
| - SSN column can be any donor id minimum of 6 alpha/numeric. Must omit any special characters, i.e. dash (-)                                                                                                    |
| - Location name and Company name exactly as is named in the system                                                                                                    |
| - DOT Regulated is a T or F value                                                                                                    |
| - Job Group required for DOT MIS reporting purposes. i.e. Driver, Plot, etc if Non DOT Pool, enter null in the column                                                                                                    |
| By checking the box below, all existing participants in the locations listed below will be deleted from the pool and replaced with the participants in this file.<br>Please verify that this is the intended behavior before checking this box. $\Xi$ |
| Replace all existing participants at these locations?                                                                                                    |
| Affect Upload Locations                                                                                                    |
| Add Locations      Remove                                                                                                    |
| Location Name Customer Name                                                                                                    |
| No Locations found in pool.                                                                                                    |
| Upload File                                                                                                    |
| Upload Excel File:                                                                                                    |
|                                                                                                    |
| Submit Cear Cancel                                                                                                    |

To replace ALL existing participants with new uploaded information, the Check Box <u>MUST</u> be checked. If not, the new uploaded information will only be *added* to the previous existing participant information.

Replacing information <u>only for a specific location</u> within the Pool list is an added feature, also Select All may be chosen. Click the <sup>OAdd Locations</sup> button in the *Affect Upload Locations* area. The following window should appear.

| Add other locations to the pool    |                               |
|------------------------------------|-------------------------------|
| 💿 Add to Upload 🌼 Select All       | 🔍 Search 🥥 Clear              |
| Location Name                      | Customer Name                 |
| ONE                                | BIG POOL TEST                 |
| three                              | BIG POOL TEST                 |
| two                                | BIG POOL TEST                 |
|                                    |                               |
| Page 1 of 1 P PI & Show 25 V items | Displaying Records 1 - 3 of 3 |
| Upload Excel File:                 | Close                         |

Select the desired location. Hold down the CTRL button and click to select multiple locations. When selections are complete click Add to Upload and then click Close, which will return you to the Upload Entities window.

At the *Upload Entities* window, click on the blue/green screen icon 🗟 button near the bottom of the window and then select the Excel sheet saved as a .xls or .xlsx file to be uploaded to the selected pool and click Submit to upload.

• The current order of information for a customer/participant pool **must** be:

| First | Last | SSN | Location | DOT       | Company | Job   | Division | Supervisor | Alternate |
|-------|------|-----|----------|-----------|---------|-------|----------|------------|-----------|
| Name  | Name |     |          | Regulated |         | Group |          | Name       | Id        |
|       |      |     |          |           |         |       |          |            |           |

#### Required fields are in **bold**

SSN column can be any donor id with a minimum of six digits. Must omit any special characters (i.e. - , .)

First Name, Last Name, and Location must be entered exactly as named in the MRO Results Online system

DOT Regulated is a T or F value

Job Group is required for DOT MIS reporting purposes. i.e. Driver, Pilot, etc...

- The current order for a customer/location pool is: location, company.
- The current order for a consortium is the same as the customer/partipant pool; however in the initial set up for a consortium, each company must be pulled in the consortium on the initial set up.

<u>Please ensure that the donor ID uploaded matches what your employees are expected to provide on the</u> <u>CCF when they take their test</u>. If there is a discrepancy between these values, it may cause a situation where the test is not automatically credited to your compliance statistics unless an alternate ID is manually entered.

#### Successful Upload – No Changes:

The upload will display a message of success if uploaded correctly.

This upload has added 32 participants into Pool ID 54 sucessfully.

| Success                                                                                                    |
|----------------------------------------------------------------------------------------------------|
| Participant Update Summary:<br>- Imported 0 new participant records.<br>- Updated 32 existing participant records.<br>- No change made on 0 participant records.<br>- Found 32 records total in uploaded file.<br>Pool Summary<br>- Added 32 participants to Pool id: 54<br>- Deleted 0 participants from Pool id: 54<br>- Total 32 in pool. |
| Close Show Details                                                                                                    |

The is an example of a successful upload of the same participants in which no changes have been made.

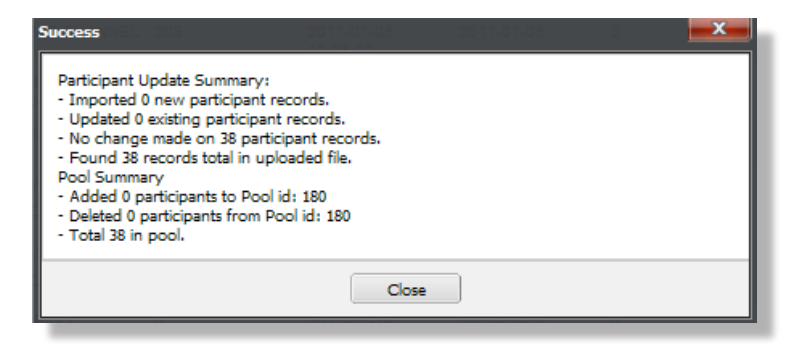

Below is an error message received when an upload is **not** successful.

| rror 🗾                                                                                                    |
|----------------------------------------------------------------------------------------------------|
| The following errors occurred on import:<br>Line 1: Missing required columns First Name, Last Name, SSN, Location, DOT Regulated, Job Group |
| Place Group on Hold?                                                                                                    |
| Yes No                                                                                                    |

#### Successful Upload with Changes:

The below is an example of an upload to Pool ID 180. One new participant has been added to the pool, one participant has been removed, and the other 37 participants are still in the pool with no change.

| Success MEL 200                                                                                                    | 2011-01-05                                                                                                    | 2011-01-05  | 0 | <b>X</b> |
|----------------------------------------------------------------------------------------------------|----------------------------------------------------------------------------------------------------|-------------|---|----------|
| Participant Update Summ<br>- Imported 0 new partici;<br>- Updated 1 existing parti<br>- No change made on 37<br>- Found 38 records total<br>Pool Summary<br>- Added 1 participants fo<br>- Deleted 1 participants fr<br>- Total 38 in pool. | ary:<br>vant records.<br>cipant records.<br>participant records.<br>in uploaded file.<br>Pool id: 180<br>om Pool id: 180 |             |   |          |
|                                                                                                    | Close                                                                                                    | bow Details |   |          |

Select the "Show Details" button to display all of the information available for review and to export to Excel if necessary.

You may make changes to the Excel sheet and upload the list to the pool again. This process can occur as many times as necessary until the pool is populated with all current participants. Please ensure that the customer has approved the pool prior to the selection being generated.

# **Manually Adding a Single Pool Participant**

Adding participants to a pool may be accomplished in two ways. It can be achieved by uploading an Excel file (.csv or .xls file), or by adding participants manually one by one. Uploading of participant lists is the recommended method since it accomplishes adding or updating all participants in a single step directly to the pool.

### Manually Adding a Single Participant via the Participants Grid

From the Start Menu, choose the Randoms Management section, Click on Participants and then Click Add.

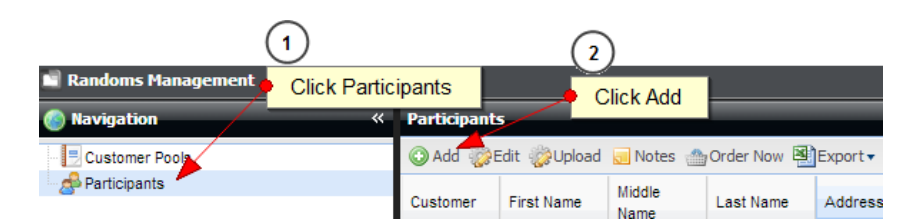

The Add Participant Screen will open.

| Add Participant     | nts    Audit Trail    Integrations | Randoms Participants Par     |   |
|---------------------|------------------------------------|------------------------------|---|
| Add Participant     |                                    |                              |   |
| Use this form to Ad | d a Customer Participant. All      | required fields are in bold. |   |
| Customer:           |                                    |                              |   |
| i3screen            |                                    |                              | * |
| Last Name:          | First Name:                        | Middle Name:                 |   |
|                     |                                    |                              |   |

At a minimum, complete the fields: Customer, Last Name, First Name, SSN or Primary ID (do not include dashes or other special characters), Location, and Status (Active). In the "Type" field, click the down arrow and choose the appropriate participant type. **Please note:** If the participant is to be added to a DOT Pool, or both a DOT and NON-DOT Pools, their Type must be Random Participant DOT. If the participant is to be added to a NON-DOT Pool, their Type must be Random Participant NON-DOT .

| Status:                |        |              |
|------------------------|--------|--------------|
| Active                 | *      |              |
| Туре:                  |        |              |
| Random Participant DOT | *      |              |
|                        |        | _            |
|                        | Submit | Click Submit |

After completing the Add Participant fields, click Submit

Now that the participant exists in the system, they may be added to an existing pool.

To add a single active participant to a pool, please refer to the section titled Edit Assigned Entities.

### **Edit Assigned Entities**

"Edit Assigned Entities" can be used by the customer for pool maintenance in addition to the "Upload" feature. With this function, participants can be added, edited or deleted from any pool. All additions and/or deletions to a pool will be captured and maintained for auditing purposes.

You should first right-click on the desired pool and then select the "Edit Assigned Entities" button. The following screen will be displayed:

| Add Entities to Pool  | Type Freque          | Employee          | a Last Run D   | rug Goal - Brug | Complexed (%)                |   | <   |
|-----------------------|----------------------|-------------------|----------------|-----------------|------------------------------|---|-----|
| Entity Hierarchy      | O Add Participant    | ts 🎲Edit Particip | ant 🖭 Export 🗸 |                 | 🔍 Search                     | O | ear |
| DEMO TRUCKING COMPANY | Entity Name          | Туре              | Employee ID    | Location        | Participant<br>Type          |   |     |
|                       | EDWIN BEAR           | participant       | 17909298       |                 | Random<br>Participant<br>DOT | 0 | •   |
|                       | ELIZABETH<br>TARLTON | participant       | 64085616       |                 | Random<br>Participant<br>DOT | 0 |     |
|                       | EDWIN G BLAS         | participant       | 78991811       |                 | Random<br>Participant<br>DOT | 0 | Ш   |
|                       | EHREN<br>BRINKMEIER  | participant       | 30963202       |                 | Random<br>Participant<br>DOT | 0 |     |

This screen shows all participants that are currently associated with this specific pool.

The listing of participants may be exported to Excel by clicking the Export button at the top of the screen and then by selecting "Export Current Search".

Adding a Pool Participant: Highlight the desired Pool and click the Entities button. Click on the button. This will display any other active participants the customer has, but currently is not in the pool. Highlight the participant(s) and click on the "Add to Pool" button as displayed below. It is important to ensure that the participant Type column reflects that the person selected is a Random Participant (DOT or NON-DOT), as applicable. If the employee is in both a DOT and NON DOT pool, the employee MUST have the "Random Participant DOT" designation.

| Add Participants to Po  | ol         |             |             |          |              |                           | x    |
|-------------------------|------------|-------------|-------------|----------|--------------|---------------------------|------|
| O Add to Pool Selec     | ct All     |             |             |          |              | 🔍 Search 🥥                | CI 🔺 |
| Customer Participant ID | First Name | Last Name 🔺 | Employee ID | Location | Alternate Id | Туре                      |      |
| 1473721                 | EMIL       | Abera       |             | PORTLAND | 47168843     | Random Participant<br>DOT |      |
| 1473722                 | EMIL       | WEYERSBERG  |             | PORTLAND | 75738730     | Random Participant        |      |
| 1559530                 | FONTANE    | AKER        |             | CHICAGO  | 72226972     | Random Participant<br>DOT | =    |
| 1473724                 | EMILY      | BLANCHARD   |             | PORTLAND | 38345124     | Random Participant<br>DOT |      |

**NOTE:** To add a <u>new</u> participant manually, that has never been uploaded to the specific customer; you must enter the participant manually under the Participant tab in the i3 Screen Administration section, first.

**Deleting:** You may delete the participant at this point by using the delete key feature next to any of the participants. The system will ask for a reason to be input and will be saved in the participant audit log.

| Confirm Entity Delete |                          | rticipant<br>inticipant |              |
|-----------------------|--------------------------|-------------------------|--------------|
| Confirm Entity I      | Delete                   |                         |              |
| Use this form to Co   | nfirm Entity Delete. All | required fields         | are in bold. |
| Reason For Delete:    |                          |                         |              |
|                       |                          |                         |              |
|                       |                          |                         |              |
|                       |                          |                         |              |
|                       |                          |                         |              |
|                       |                          |                         |              |
|                       | Barney Rubble Yes No     | rticipant               |              |
|                       | Barney Rubble Yes No     | ticipant<br>Inicipant   | 123456783    |

**Editing**: You may also change demographic details on a participant (i.e. name, ID#, job description and job location) by selecting the participant from the grid and clicking the selection button.

| dit Participant<br>dit details about t | he part | ticipant. <b>All</b> | r  | equired fie | lds are in bold.   |
|----------------------------------------|---------|----------------------|----|-------------|--------------------|
| Participant Inform                     | ation – |                      |    |             |                    |
| Demo                                   |         | Middle Name          | e: |             | Last Name:<br>test |
| Employee ID:                           |         | Alternate Id:        | :  |             | Alternate ID 2:    |
| 262626                                 |         | 2626                 |    |             |                    |
| Address:                               |         |                      |    |             |                    |
| Cib/:                                  |         | State:               |    |             | Zin                |
| city.                                  |         | State.               |    | *           |                    |
| Phone:                                 |         | Fax:                 |    |             | Phone 2:           |
| Email:                                 |         |                      |    |             | DOB:               |
| Status:                                |         | Status Reas          | on | :           |                    |
| Active                                 | ~       |                      |    | ~           |                    |
| Participant Details                    |         |                      |    |             |                    |
| Supervisor:                            |         |                      |    | Division:   |                    |
| SUPER SUP                              |         |                      |    | DISTRIBUTI  | ON                 |
| Participant Type:                      |         |                      | _  | Participant | Position:          |
| Random Participant                     | DOT     | ~                    |    | Driver      | ~                  |
| Location:<br>north                     |         |                      |    |             | ~                  |
|                                        |         |                      |    |             |                    |

# **View Selection Periods**

Begin by Right-clicking on any pool and select wiew Selection Periods. From the Company name, drop down the Cycle and Periods. After each period has run, the selections, eligible employees, id #'s, locations, and random # will be available for review and can be exported to Excel.

| /iew Pool History                                                                        | iest Ainine   | 50           |                                 | U           |          | 2012-                              | -01-01            | (              |                           | PARTICIP               |                         | 0.00         |                 | x        |
|------------------------------------------------------------------------------------------|---------------|--------------|---------------------------------|-------------|----------|------------------------------------|-------------------|----------------|---------------------------|------------------------|-------------------------|--------------|-----------------|----------|
| Pool History (Green Periods Have Run)                                                    | 🎲 Reas        | on Not Tes   | ted 🐴 B                         | Export to E | xcel     |                                    |                   |                |                           | Q                      | Search 🔻                | Use * as     | s wildcard      | ×        |
| test     07-01-2011 - 12-31-2011     01-01-2012 - 06-30-2012     01-01-2012 - 06-30-2012 | First<br>Name | Last<br>Name | Selec<br>For<br>Drug<br>Testing | Emplo<br>ID | Locati   | Selec<br>For<br>Alcohol<br>Testing | Alcohol<br>Altern | Drug<br>Altern | Alcohol<br>Case<br>Number | Drug<br>Case<br>Number | Reason<br>Not<br>Tested | Drug<br>Rank | Alcohol<br>Rank |          |
| Period 2 (04-01-2012)                                                                    | AMBER         | CORN         | Yes                             | 2430        | Left     |                                    |                   |                |                           |                        |                         | 0.002        | 0.370           |          |
|                                                                                          | STEFFIE       | GOV          | Yes                             | 607665      | Right    |                                    |                   |                |                           |                        |                         | 0.055        | 0.684           |          |
|                                                                                          | CHRI          | CUTU         | Yes                             | 12260       | Left     |                                    |                   |                |                           |                        |                         | 0.077        | 0.628           |          |
|                                                                                          | JATERA        | OAKL         | Yes                             | 242735      | Left     |                                    |                   |                |                           |                        |                         | 0.078        | 0.841           |          |
|                                                                                          | ADAM          | BRID         | Yes                             | 60222       | Left     |                                    |                   |                |                           |                        |                         | 0.102        | 0.195           |          |
|                                                                                          | HUGH          | ANDE         | Yes                             | 220824      | Right    |                                    |                   |                |                           |                        |                         | 0.123        | 0.408           | <b>~</b> |
|                                                                                          | 14 4          | Page 1       | of 2                            |             | 👌   Show | 25 💌                               | items             |                |                           |                        | Display                 | /ing Recor   | ds 1 - 25 o     | f 50     |

The Periods displayed in green have already been generated (1-1-2012). The next period is still scheduled to be run (4/1/2012).

**Reason not tested**: Using the Reason Not Tested button, you can indicate a reason why a donor who was selected for random testing did not take the test. To use, find the participant in the table, click the Reason Not Tested button and select a reason from the list provided. This information will be saved alongside the participant selection for that period.

# **Edit/View Pool Period Selections**

To view/edit the parameters for each individual period, right-click on the selected period and then select

| View Pool History                                                                                                    |               |              |                                 |             |       |                                    |                  |               |                           |                        |                         |              |                 | x    |
|----------------------------------------------------------------------------------------------------|---------------|--------------|---------------------------------|-------------|-------|------------------------------------|------------------|---------------|---------------------------|------------------------|-------------------------|--------------|-----------------|------|
| Pool History (Green Periods Have Run)                                                                                                    | Reas          | on Not Tes   | ted 🕙 Ex                        | oport to Ex | cel   |                                    |                  |               |                           | 0                      | 😺 Search 🗸              | Use * a      | as wildca       | rc × |
| DEMO     2012-01-01 - 2012-01-01     Period 1 (2012-01-01)     Period 2 (2012-04-01)                                                                                                  | First<br>Name | Last<br>Name | Selec<br>For<br>Drug<br>Testing | Emplo<br>ID | Locat | Selec<br>For<br>Alcohol<br>Testing | Alcohol<br>Alter | Drug<br>Alter | Alcohol<br>Case<br>Number | Drug<br>Case<br>Number | Reason<br>Not<br>Tested | Drug<br>Rank | Alcohol<br>Rank |      |
| Period 3 (2012-07-01)     Change Selection Size for Period     With Previously Held Period Manually     Re-Report Selection List     Edit Employee Count (Location Pool)     O Delete | No data       | to display   |                                 |             |       |                                    |                  |               |                           |                        |                         |              |                 |      |

Change Selection Size for Period

Period 5 has not run yet and is scheduled to pull 25% for alcohol and 50% for drug. Since the period has not yet been generated, you may edit any field. To do so, you must input a note to indicate the change and click "Submit". The change made would only occur in the specific period that was selected and not for the whole cycle. Change for all periods would be made in the "edit pool" section.

| iew Pool History                      | Employees Updated              | Lest Run Dr               | To Date Drug Goal | Drug Compili          |
|---------------------------------------|--------------------------------|---------------------------|-------------------|-----------------------|
| Pool History (Green Periods Have Run) |                                |                           | a 🔍               | Search * X            |
| mayberry demo                         |                                | Selected                  |                   |                       |
| □ 01-18-2011 - 01-22-2011             | Edit Levels for Period         |                           |                   | Dava Renk Alcoh       |
| Period 1 (01-18-2011)                 | Edit Levels for Period         |                           |                   | ~                     |
| Period 2 (01-19-2011)                 | Use this form for editing sele | ction levels for an indiv | idual period.     |                       |
| Period 3 (01-20-2011)                 | Alcohol                        |                           | Drug              |                       |
| Period 5 (01-22-2011)                 | Test Pater                     |                           | Test Date:        |                       |
|                                       | 25                             |                           | 50                |                       |
|                                       | Zot Data Turau                 |                           | Tool Data Turan   |                       |
|                                       | Test Rate Type:                |                           | Test Rate Type:   |                       |
|                                       | Percent                        | •                         | Percent           |                       |
|                                       | Buffer:                        |                           | Buffer:           |                       |
|                                       | 0                              |                           | 0                 |                       |
|                                       | Buffer Type:                   |                           | Buffer Type:      |                       |
|                                       | Percent                        | ~                         | Percent           | ~                     |
|                                       | Alternate:                     |                           | Alternate:        |                       |
|                                       | 0                              |                           | 0                 |                       |
|                                       | Alternate Type:                |                           | Alternate Type:   |                       |
|                                       | Percent                        | ~                         | Percent           | ~                     |
|                                       |                                |                           | L                 |                       |
|                                       | Note:                          |                           |                   |                       |
|                                       |                                |                           |                   | ~                     |
|                                       |                                |                           |                   |                       |
|                                       |                                |                           |                   | Submit Cancel         |
|                                       | Page 1 of 1 P P                | 🔹 Show 25 👻 items         |                   | No records to display |

If you select a period (period 1) that has already run (indicated in green) no changes can be made. This screen allows you to view what parameters were input for that period only.

| 01-18-2011 - 01-22-2011 | Edit Levels for Period          |                                       |   |
|-------------------------|---------------------------------|---------------------------------------|---|
| Period 1 (01-18-2011)   | Use this form for editing selec | tion levels for an individual period. |   |
| Period 3 (01-20-2011)   | Alcohol                         | Drug                                  |   |
| Period 4 (01-21-2011)   | Test Rate:                      | Test Rate:                            |   |
|                         | 25                              |                                       |   |
|                         | JA Test Rate Type:              | Test Rate Type:                       |   |
|                         | CH Percent                      | Y Percent                             | ~ |
|                         | TI Buffer:                      | Buffer:                               |   |
|                         | Gi                              |                                       |   |
|                         | Re Buffer Type:                 | Buffer Type:                          |   |
|                         | Percent                         | ✓ Percent                             | ~ |
|                         | Alternate:                      | Alternate:                            |   |
|                         | GALO                            |                                       |   |
|                         | Gi Alternate Type:              | Alternate Type:                       |   |
|                         | Percent                         | ✓ Percent                             | ~ |
|                         | Ho                              |                                       |   |
|                         | Br Note:                        |                                       |   |
|                         |                                 |                                       |   |

# **Run Established Period Manually**

This function is used to run any periods that have been placed on hold and/or pools that are built in middle of a period (quarterly pool built for January – March that is built on January 27). Once the pool is removed from the hold status, right click on the specific period and then click the "Run Established Period Manually" option.

| View Pool History                                                                                                    |               |              |                                 | Quarterly  | 124      | 204                                | 4.04              | 20             |                        | (%)                       |                         | -            | <b></b> ×       | <u> </u> |
|----------------------------------------------------------------------------------------------------|---------------|--------------|---------------------------------|------------|----------|------------------------------------|-------------------|----------------|------------------------|---------------------------|-------------------------|--------------|-----------------|----------|
| Pool History (Green Periods Have Run)                                                                                                    | 🖐 Force       | Match 🍕      | Reason 1                        | lot Tested | l 🤤 Dele | te & Resto                         | re Period         | E Repor        | t 🕙 Expo               | ort to Exce               | l                       | 🔍 Sea        | rch 🥥 Cl        | lear     |
| USTIFIED<br>DUSTIFIED<br>D | First<br>Name | Last<br>Name | Selec<br>For<br>Drug<br>Testing | Empl<br>ID | Locat    | Selec<br>For<br>Alcohol<br>Testing | Alcohol<br>Altern | Drug<br>Altern | Drug<br>Case<br>Number | Alcohol<br>Case<br>Number | Reason<br>Not<br>Tested | Drug<br>Rank | Alcohol<br>Rank |          |
| Period 2 (2014-04-01)     Period 3 (2014-07-01)     View Selection History     Change Selection Size for Period     Run Established Period Manually                                                                                                    | No data       | to display.  |                                 |            |          |                                    |                   |                |                        |                           |                         |              |                 |          |
| Re-Report Selection List                                                                                                    |               |              |                                 |            |          |                                    |                   |                |                        |                           |                         |              |                 |          |

Running the set periods either on the day it is originally scheduled or later time is the best practice in order to keep the compliance report numbers accurate.

You may also run a selection period prior to the set period date if need by following the instructions above. Be sure to let the customer know to only test during the testing window for FMCSA pools.

# **Random Distribution Set Up**

The MRO Results Online platform allows the user to receive the random selection list(s) through email, secured email, fax, or from the web.

Email Set and fax set up:

From the i3 screen administration section, click on the manage customer field and then the existing customer option.

Double click on the customer you would like to set up and you will receive the following screen:

| nage Customers - Custon                   | ner: DEMO TRUC | KING COMP         | ANY       |                |              |                      |              |                 |            |
|-------------------------------------------|----------------|-------------------|-----------|----------------|--------------|----------------------|--------------|-----------------|------------|
| anage Customer                            |                |                   |           |                |              |                      |              |                 |            |
| Profile Contact & Us                      | ers MRO N      | letwork H         | Hierarchy | Locations      | Participant: | Participant Packag   | ges Packages | Packages Search | Accounts & |
| P <b>rofile</b><br>Jse this form to Setup | Customer Infor | mation. <b>Al</b> | l requir  | ed fields ar   | e in bold.   |                      |              |                 |            |
| -Company Info                             |                |                   |           |                |              |                      |              |                 |            |
| Customer:                                 | • • • •        |                   | AC        | count Status:  | Stat.        | s Change Reason:     |              |                 |            |
| DEMO TRUCKING COMPA                       | INY            |                   | A         | Itive          | •            |                      | •            |                 |            |
| Search Keywords:                          |                |                   |           |                |              |                      |              |                 |            |
| Phone:                                    | Phone 2:       |                   | Fai       | к:             |              | Fax 2:               |              |                 |            |
| Website:                                  |                |                   | Fe        | dEx Account N  | umber:       |                      |              |                 |            |
| Customer Of:                              |                |                   | MF        | RO:            |              |                      |              |                 |            |
| i3screen                                  |                |                   | × i3      | screen         |              |                      | ~            |                 |            |
| Date Account Added:                       | First Activity | Date:             | Ma        | st Recent Acti | vity:        | Termination Date:    |              |                 |            |
| 12/06/2011                                | 01/18/2012     | 2                 | 01        | ./26/2012      |              | 00/00/0000           |              |                 |            |
| Customer Logo:                            |                |                   | Cu        | stomer Is Con  | sortium:     | Results Should Auto- | -Close:      |                 |            |
| i3screen_print_logo.jpg                   |                |                   | N         | D              | ~            | None                 | ~            |                 |            |
| Default Email Sender:                     |                |                   | Cu        | stomer Type    | :            |                      |              |                 |            |
|                                           |                |                   | a         | ustomer        |              |                      | ~            |                 |            |

Next click on the "Contact & User" tab to locate the contact you choose to receive the random selection list.

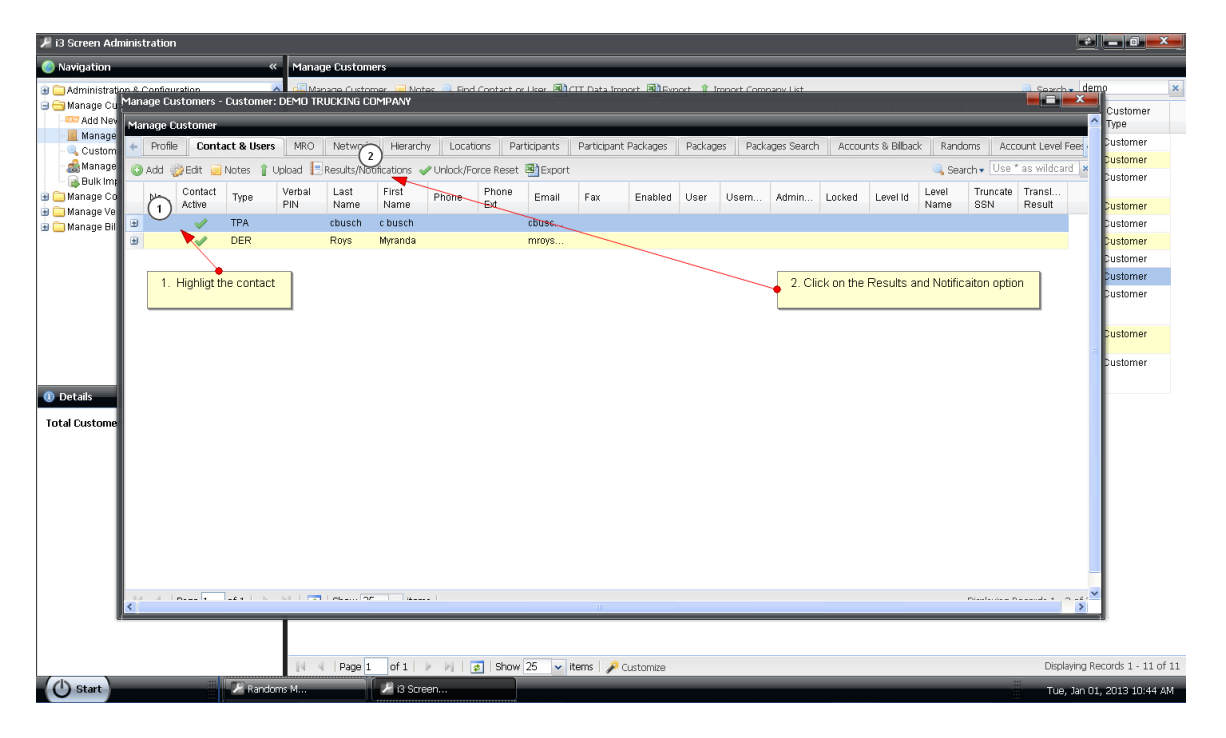

You will then receive the Results Delivery & Status Notifications

| Suctament Location Contact Result MRO Result Rea Notifi Notifi Notifi Display Format Fact Rep Tru Hier Tra Con                                                                                                    |  |
|----------------------------------------------------------------------------------------------------|--|
| Asily and a state and a state |  |
| Role Prog Final Method Ior Prog Method Prog Method Details Tornal Lite Show SSN Name Result Active                                                                                                    |  |

#### Click on the "Add" button

You will need to select the Customer from the drop down and then choose from either the location or Customer Hierarchy Option.

| Add Results Delivery/Status Notifications                   |                                                                                                    |  |
|-------------------------------------------------------------|----------------------------------------------------------------------------------------------------|--|
| Add Results Delivery/Status Notifications                   |                                                                                                    |  |
| Use this form to Add Results Delivery Methods & Status Noti | ifications. All required fields are in bold. Either Location or Customer Location Hierarchy is required but not both. |  |
| ,                                                           |                                                                                                    |  |
| Customer:                                                   |                                                                                                    |  |
|                                                             | $\checkmark$                                                                                                    |  |
| Location: Customer Hiera                                    | archy:                                                                                                    |  |
| OR-                                                         | *                                                                                                    |  |
| Contact Role : Contact Role Order:                          |                                                                                                    |  |
| DER V                                                       |                                                                                                    |  |
| Results Delivery                                            |                                                                                                    |  |
| Program: MRO Final Result:                                  | Method:                                                                                                    |  |
| Both                                                        | ×.                                                                                                    |  |
| Report result with MRO comments: Report result by ter       | st reason:                                                                                                    |  |
| Yes All Reasons                                             | ¥                                                                                                    |  |
|                                                             |                                                                                                    |  |
| Status Notifications                                        | Mathod                                                                                                    |  |
| Program. Status notification:                               | mission.                                                                                                    |  |
|                                                             |                                                                                                    |  |
| Report Formatting & Changed Result                          |                                                                                                    |  |
| Encrypted: DER call in                                      | Quantities:                                                                                                    |  |
| No DER pending file                                         |                                                                                                    |  |
| Truncate SSN:                                               | Details:                                                                                                    |  |
| No In Process Notification                                  | ×                                                                                                    |  |
| Notice of Pending Result                                    |                                                                                                    |  |
| Random Pool Report                                          |                                                                                                    |  |
| Send Non Selection Err Cond MBO Rock Im                     | ararchy:                                                                                                    |  |
| Test Result Notification                                    | ×                                                                                                    |  |
| None                                                        |                                                                                                    |  |
|                                                             |                                                                                                    |  |
|                                                             | Submit                                                                                                    |  |
|                                                             |                                                                                                    |  |

Location Option is used to specifically have certain locations go to a specific contact.

Customer Hierarchy is used to have the whole random list go to a specific contact by selecting the Company option or group certain locations together in a Hierarchy.

Then you will need to drop down the Status Notification option and select the "Random Selection Report" and choose the method of fax or email.

The Reporting Formatting & Security options will allow you to send the random selection list(s) with the SS# truncated or display the full SS#. If you choose to send out the lists with the full SS# displaying, you must choose the Encrypted option. The user will receive an email with a link directing them to a secured email web site call PGP where the user can retrieve their random selections.

| Add Results Delivery/Status Notifications                                                                                                    |
|----------------------------------------------------------------------------------------------------|
| Add Results Delivery/Status Notifications                                                                                                    |
| Use this form to Add Results Delivery Methods & Status Notifications. All required fields are in bold. Either Location or Customer Location Hierarchy is required but not both. |
| Customer:                                                                                                    |
| DEMO TRUCKING COMPANY                                                                                                    |
| Location: Customer Hierarchy:                                                                                                    |
| -OR- Company Y                                                                                                    |
| Contact Role: Contact Role Order:                                                                                                    |
| DER 0                                                                                                    |
| Results Delivery                                                                                                    |
| Program: MRC Final Result; Method:<br>Both v V V                                                                                                    |
| Conversion with MMO commands: Bannet result by test reason:                                                                                                    |
| Nego result with med comments.                                                                                                    |
|                                                                                                    |
| Status Notifications (1)                                                                                                    |
| Program: Status Notification: Method:                                                                                                    |
| Both v Random Selection Report v Email v                                                                                                    |
| - Report Formation & Generative                                                                                                    |
| Provoled: Dermat: Display Quantities:                                                                                                    |
| No V PDF V No Select fithe Random list will be sent through encrypted mail and if                                                                                               |
| Truncate SSN: Translate Results: Display Details:                                                                                                    |
| No View View View View View View View View                                                                                                    |
|                                                                                                    |
| Candido Pool Reporting Options                                                                                                    |
| Serio non-section Email: Group Locations by Hierarchy: Select Yes or No for the Non-Selection Email and if you would like to Group the                                          |
| Locations by Hierarcy                                                                                                    |
|                                                                                                    |
| Submit Cancel                                                                                                    |
|                                                                                                    |

The "Send Non Selection Email" can be used to send out an email notification to the DER that a specific location received no selections for that period.

The "Group Locations by Hierarchy" will allow the DER to have all locations received on one email opposed to separate emails for each location in that specific hierarchy.

# **Distribution of Selection Lists by Period**

All random selection periods will be auto generated on the scheduled date, right after midnight or by a manual run by the user. The list of randomly selected employees will be distributed to the customer automatically by secured fax, email or encrypted email. The customer can designate as many contacts as necessary and have the list distributed by location accordingly. The ASU (Account Set Up) team can assist with this process.

If a list needs to be re-sent to the customer:

#### **Re-Report a Selection**

From a completed period, right-click on the period of choice and then on Re-Report Selection List . The selection list will be generated and sent to the contacts via email/fax.

| Pool History (Green Periods Have Run)                                                                  | Expor         | t to Excel   |                                 |                |          |                                       |                   |                      |                        | 🔍 Search                  | ▼ Use*a      | s wildcard      | > |
|----------------------------------------------------------------------------------------------------|---------------|--------------|---------------------------------|----------------|----------|---------------------------------------|-------------------|----------------------|------------------------|---------------------------|--------------|-----------------|---|
| CLEAR CHANNEL REGION 2     O1-01-2011 - 12-31-2011     Period 0 (03-07-2011)     Period 0 (03-07-2011) | First<br>Name | Last<br>Name | Selected<br>For Drug<br>Testing | Employee<br>ID | Location | Selected<br>For<br>Alcohol<br>Testing | Drug<br>Alternate | Alcohol<br>Alternate | Drug<br>Case<br>Number | Alcohol<br>Case<br>Number | Drug<br>Rank | Alcohol<br>Rank |   |
| Change Selection Size for Desired                                                                      | THOMAS        | SHORE        | Yes                             |                |          | Yes                                   |                   |                      |                        |                           | 0.012415     | 0.012415        |   |
|                                                                                                    | TODD          | ACOSTA       | Yes                             |                |          | Yes                                   |                   |                      | 20110215               | 20110211                  | 0.013273     | 0.013273        |   |
| Run Previously Held Period Manually                                                                    | DAN           | VOORHEE      | Yes                             |                |          | Yes                                   |                   |                      |                        |                           | 0.032561     | 0.032561        |   |
|                                                                                                    | JORGE         | BAEZA        | Yes                             |                |          | Yes                                   |                   |                      | 20110223               | 20110223                  | 0.040150     | 0.040150        |   |
| 🛄 🤤 Delete                                                                                             | JOSE          | VARGAS       | Yes                             |                |          | Yes                                   |                   |                      |                        |                           | 0.041545     | 0.041545        |   |
| Period 7 (07-01-2011)                                                                                  | EDWARD        | TRAUB        | Yes                             |                |          | Yes                                   |                   |                      |                        |                           | 0.042001     | 0.0420016       |   |
| Period 6 (00-01-2011)                                                                                  | BRET          | HORNER       | Yes                             |                |          | Yes                                   |                   |                      |                        |                           | 0.042833     | 0.042833        |   |
| Period 10 (10-01-2011)                                                                                 | ТІМ           | CHASE        | Yes                             |                |          | Yes                                   |                   |                      | 20110209               | 20110209                  | 0.058123     | 0.058123        |   |
| Period 11 (11-01-2011)                                                                                 | TERRELL       | MCCORD       | Yes                             |                |          | Yes                                   |                   |                      |                        |                           | 0.058667     | 0.058667        |   |

#### **Re-Report Selection List by Contact**

To utilize this feature, first access the Randoms section in the i3 Screen platform by clicking the  $\textcircled{}^{\text{start}}$  button. Locate the desired Pool and right-click. The following will display:

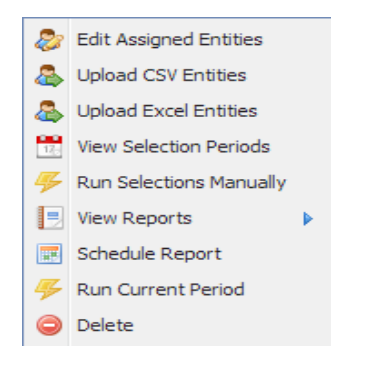

Click on "View Selection Periods". The following Pool History window will appear:

| View Pool History                     | 🔍 Search All Pa | rticipants   | 92 Entities                     |             | d - MRP     | riods 🗔                           |
|---------------------------------------|-----------------|--------------|---------------------------------|-------------|-------------|-----------------------------------|
| Pool History (Green Periods Have Run) | (@Reas          | on Not Tes   | sted 🥥 De                       | elete & Res | store Perio | d 📃 Re                            |
| iii                                   | First<br>Name   | Last<br>Name | Selec<br>For<br>Drug<br>Testing | Emplo<br>ID | Locat       | Selec<br>For<br>Alcoho<br>Testing |
|                                       |                 |              |                                 |             |             |                                   |
|                                       |                 |              |                                 |             |             |                                   |

Use the List Expansion buttons to display the Pool History by period. Right click on the desired period to show the pop-up below.

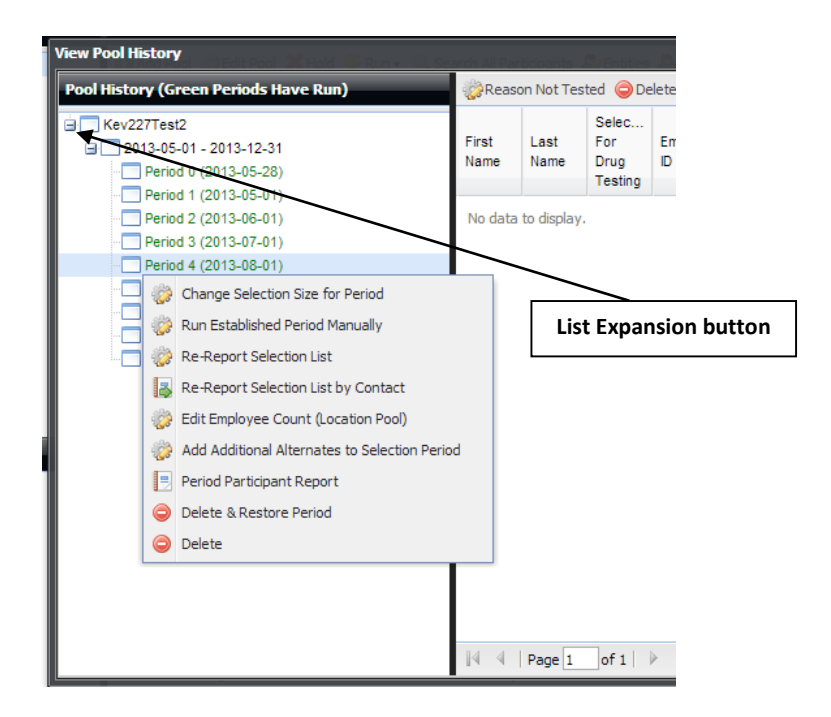

Click the"Re-Report Selections List by Contact" option to display the Report Selection List window.

Using the pull down arrow, select the applicable Contact(s) to receive the report and click [Submit].

| -12-31<br>05-28)                               |            | First<br>Name                           | Last<br>Name                        | For<br>Drug<br>Testing  | Emplo     | Locat    | For<br>Alcohol<br>Testing | Alcohol<br>Alter | Drug<br>Alter | Case<br>Number | Case<br>Number | Not<br>Test |
|------------------------------------------------|------------|-----------------------------------------|-------------------------------------|-------------------------|-----------|----------|---------------------------|------------------|---------------|----------------|----------------|-------------|
| 05-01)<br>06-01)<br>07-01)<br>08-01)<br>09-01) | Report Sel | ection Li<br>t Selec<br>s form to<br>s. | st<br>C <b>tion L</b> i<br>o send t | i <b>st</b><br>he selec | tion list | report o | out to on                 | ne or mo         | re            | ×              |                |             |
| 10-01)<br>11-01)<br>12-01)                     | Conta      | t Selecti<br>ct(s):                     | on List To                          | )                       |           |          |                           |                  | ¥             |                |                |             |
|                                                |            | RYAN                                    | KEMP                                | Subm                    | it Clear  | Cancel   | )                         |                  |               |                |                |             |
|                                                |            | SPEN                                    | COLL                                | Yes                     | 1395      | Chicken  |                           |                  |               |                |                |             |

Customer should receive random selection lists within 10 minutes.

### **Delete and Restore Random Period**

To delete and restore a specific random selection period, View Selection Periods, locate the specific period and right click, click Delete & Restore Period. All deletions are maintained in the audit log.

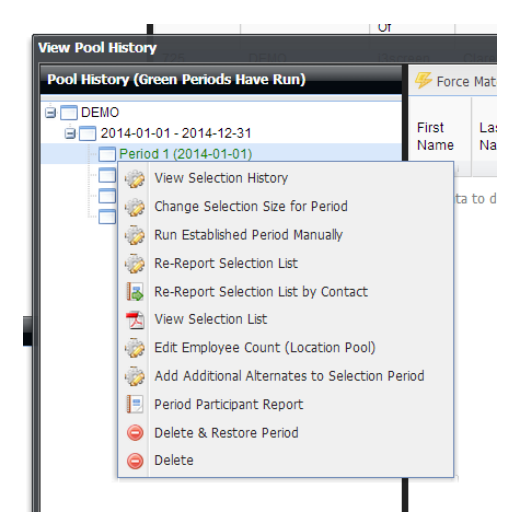

#### **Delete Random Period**

To delete a specific random selection period, View Selection Periods, locate the specific period and right click, click Delete. All deletions are maintained in the audit log.

# **Run Selection for a Manual Pool**

To run a selection for a pool that has a frequency designation of Manual, highlight the pool, right-click and then select "Run Selections Manually". Use of "run selection manually" is for additional selections in addition to the set selection periods.

| 51 | Secure Test to Tina           | TRAVIS DEMO<br>ACCOUNT TM                   | 11 | 2011-05-20 | 0 | 11 | 0.00 | PARTICIPANT 0                                                               | 0 | 100.00 |
|----|-------------------------------|---------------------------------------------|----|------------|---|----|------|-----------------------------------------------------------------------------|---|--------|
| 47 | May 20 check on<br>production | Tina Random                                 | 8  | 2011-05-22 | 0 | 4  | 0.00 | Upload Entities                                                             | 2 | 0.00   |
| 46 | HT Test pool US1894           | MAYBERRY<br>SAFETY<br>SOLUTIONS             | 0  |            | 0 | 0  | 0.00 | <ul> <li>View Selection Periods</li> <li>Run Selections Manually</li> </ul> | 0 | 0.00   |
| 45 | testing may 6                 | Tina Random                                 | 32 | 2011-05-06 | 0 | 3  | 0.00 | <ul> <li>View Reports</li> </ul>                                            | 2 | 0.00   |
| 44 | tina consort take             | Tina Constorium<br>CCO, Tina<br>Random, PIT | 0  |            | 0 | 0  | 0.00 | Oelete                                                                      | 0 | 0.00   |

The following screen will appear and allow for editing if necessary prior to the actual selections.

Click on "Execute" and the random selections will be generated.

Note: Running manual selections on a pool should be used to generate extra selections that fall outside of the scheduled periods that have been established.

# Reports

From the pool page, right-click on your selected pool, click on "View Reports" and the following six reports will be available:

| Pools        | Pools                                                                                                    |                 |              |           |              |                                                                                                    |         |                                                                                                |                                                                                                    |                            |              |                           |
|--------------|----------------------------------------------------------------------------------------------------|-----------------|--------------|-----------|--------------|----------------------------------------------------------------------------------------------------|---------|------------------------------------------------------------------------------------------------|----------------------------------------------------------------------------------------------------|----------------------------|--------------|---------------------------|
| 💿 Add Pool 👘 | 🔾 Add Pool 🌼 Edit Pool 🔍 Search All Participants 🕮 Export All 🗐 Export Current Search 🔍 Search 🕫 🔍 Search 🗸 Search 🔍 |                 |              |           |              |                                                                                                    |         |                                                                                                |                                                                                                    |                            |              |                           |
| Pool Id      | Pool 👻                                                                                                    | Alcohol To Date | Customer     | Employees | Drug To Date | Last Run                                                                                                    | Drug Go | al                                                                                             | Selection Type                                                                                                    | Drug Compliance<br>(%)     | Alcohol Goal | Alcohol<br>Compliance (%) |
| 98           | FMSCA Production Test                                                                                                | 0               | FMCSA Test   | 30        | 0            | 2012-03-01                                                                                                   | 9       |                                                                                                | PARTICIPANT                                                                                                    | 0.00                       | 3            | 0.00                      |
| 99           | FAA Production Test                                                                                                  | 0               | Test Airline | 50        | 0            | 2012-01-01                                                                                                   | 7       |                                                                                                | PARTICIPANT                                                                                                    | 0.00                       | 3            | 0.00                      |
| 110          | check again                                                                                                    | 0               | Test Airline | 0         | 0            | 2012 03 02                                                                                                   | 0       |                                                                                                | PARTICIPANT                                                                                                    | 100.00                     | 0            | 100.00                    |
|              |                                                                                                    |                 |              |           |              | Upload Entities Upload Entities Upload Entities View Selection Perio Kun Selections Manu View Reports Delete | ually   | <ul> <li>View</li> <li>View</li> <li>View</li> <li>Cert</li> <li>Lett</li> <li>Loca</li> </ul> | v Audit Log<br>v Compliance Report<br>v Customer Orphan f<br>tificate of Enrolliment<br>er of Participation<br>ation Based Compliar | Records<br>:<br>nce Report |              |                           |

### 1. View Audit Log

The Audit Log will capture any updates and/or deletions made to the pool and its parameters.

|                        |                 |                              | ♦ i3scr                | een                          |                                  |
|------------------------|-----------------|------------------------------|------------------------|------------------------------|----------------------------------|
|                        | 9501            | Northfield Blvd Denver, CO 8 | 80238 866-790-5687 (vi | oice) 877-790-5689 (fax) mro | @i3screen.com (email)            |
| Username<br>Tina Busch | Time Changed    | Audit Log                    | Change Type            | Change Value                 | Motes                            |
|                        |                 |                              |                        |                              | PERCENT                          |
| Tina Busch             | 5/22/11 9:05 AM | CGR Record Values            | UPDATE                 | See Detailed Change          | Increase of alcohol testing rate |
|                        |                 |                              |                        |                              |                                  |

This example captures the user that made the change and the actual change made to this pool of an increase in the alcohol rate from 10% to 15%, along with the user's note.

### 2. View Audit Log – Employee

From the "Edit assigned entities" section, you may review the audit trail on a specific participant. To do so, highlight the participant, right-click, and select "Audit Log".

| Entity Heirarchy       | Add Participants |             | ¢           | 💫 Search 🔻 Use * as w   | vildcard ×       |
|------------------------|------------------|-------------|-------------|-------------------------|------------------|
| TRAVIS DEMO ACCOUNT TM | Entity Name      | Туре        | Employee ID | Location                | Alcohol To [     |
|                        | Donald TRAVIS108 | participant | TRAV000108  | TRAVIS WEST<br>LOCATION | 0                |
|                        | Justin Test1     | participant | 8675309     | TRAVIS EAST<br>LOCATION | 0                |
|                        | Justin Test2     | participant | 8675319     | TRAVIS EAST<br>LOCATION | ٥ (              |
|                        | Justin Test3     | participant | 8675329     | TRAVIS EAST<br>LOCATION | 0                |
|                        | Justin Test4     | participant | 8675339     | TRAVIS EAST<br>LOCATION |                  |
|                        | Justin Test5     | participant | 8675349     | TRAVIS EAST<br>LOCATION | 2                |
|                        | Justin Test6     | participant | 8675359     | TRAVIS EAST<br>LOCATION | O View Audit Log |
|                        | Justin Test7     | participant | 8675369     | TRAVIS EAST<br>LOCATION | 0                |
|                        | Justin Test9     | participant | 8675389     | TRAVIS EAST<br>LOCATION | <b>9</b> 1       |
|                        | Justin Test10    | participant | 8675399     | TRAVIS EAST<br>LOCATION | <b>2</b>         |
|                        | Justin Test11    | participant | 8675310     | TRAVIS EAST<br>LOCATION |                  |
|                        | Justin Test12    | participant | 8675311     | TRAVIS EAST<br>LOCATION | <b>9</b> 4       |
|                        |                  |             |             |                         | 8                |
|                        |                  |             |             |                         | 9                |

The audit report shows for Justin Test6 that he was added to the pool on 04/21/11 at 10:39am by user *jpohlmann* and was removed from the pool for Military Leave on 5/24/2011 at 8:41am by user chbusch and added back in at 8:42am on the same day.

# Audit Log For Participant Justin Test6

| Username  | Time Changed     | Notes                                |
|-----------|------------------|--------------------------------------|
| chbusch   | 5/24/11 8:42 AM  | Added participant 572014 to group 47 |
| chbusch   | 5/24/11 8:41 AM  | Military Leave                       |
| jpohlmann | 4/21/11 10:39 AM | Added participant 572014 to group 47 |

### **Assigned Entities Report Scheduling**

To schedule delivery of the most current list of participants uploaded into a specific Random Pool, left click on the desired Pool.

At the top of the dash board screen, click the schedule button to display the Scheduled Report window and then click Add Schedule to display the following window.

| F            | POOL TEST                                                                                                    | _         |
|--------------|----------------------------------------------------------------------------------------------------|-----------|
| 3SCREEN      | Add Scheduled Report                                                                                                    | 0         |
|              | Add Scheduled Report                                                                                                    |           |
| e 🍜 Send Nov | Use this form to add a scheduled report that will automatically be sent to a DER based on the frequency. All required fields are in bold. | Frequency |
|              | Scheduled Report                                                                                                    |           |
|              | Send Report To DER:                                                                                                    |           |
|              | ×                                                                                                    |           |
|              | Report:                                                                                                    |           |
|              | ×                                                                                                    |           |
|              | Delivery Method:                                                                                                    |           |
|              | ×                                                                                                    |           |
|              | Report Frequency:                                                                                                    |           |
|              | ×                                                                                                    |           |
|              |                                                                                                    |           |
| 🖞   🙋   Sho  |                                                                                                    |           |
| 3SCREEN      |                                                                                                    | 0         |
| OUTLEN       | Submit Clear Cancel                                                                                                    | -         |
|              |                                                                                                    |           |

Using the appropriate pull down arrow, select the person to which the report is to be delivered, select report *AssignedEntities – MRO RESULTS ONLINE*, and choose the Delivery Method and Report Frequency. Click SUBMIT.

### 3. Compliance Report Summary

**YTD Summary** – This report shows the customer the testing rate, average employees, annual target, selected and completed tests YTD, and remaining test to be completed.

**Selection History** – This report shows the customer the number of selections that have been made.

**Employee Selected and Tested** – This report shows the customer all completed random tests.

**Employees Selected But Not Tested** – This report shows the customer all random tests that still need to be tested prior to the end of the period.

**Random Test with No Selections** - Also known as the "Orphan Report", this report shows the customer random tests that did not have a selection.

#### 4. Advanced Compliance Report

To utilize the Advanced Compliance Report function, right click on the desired Pool to highlight and display pop up window.

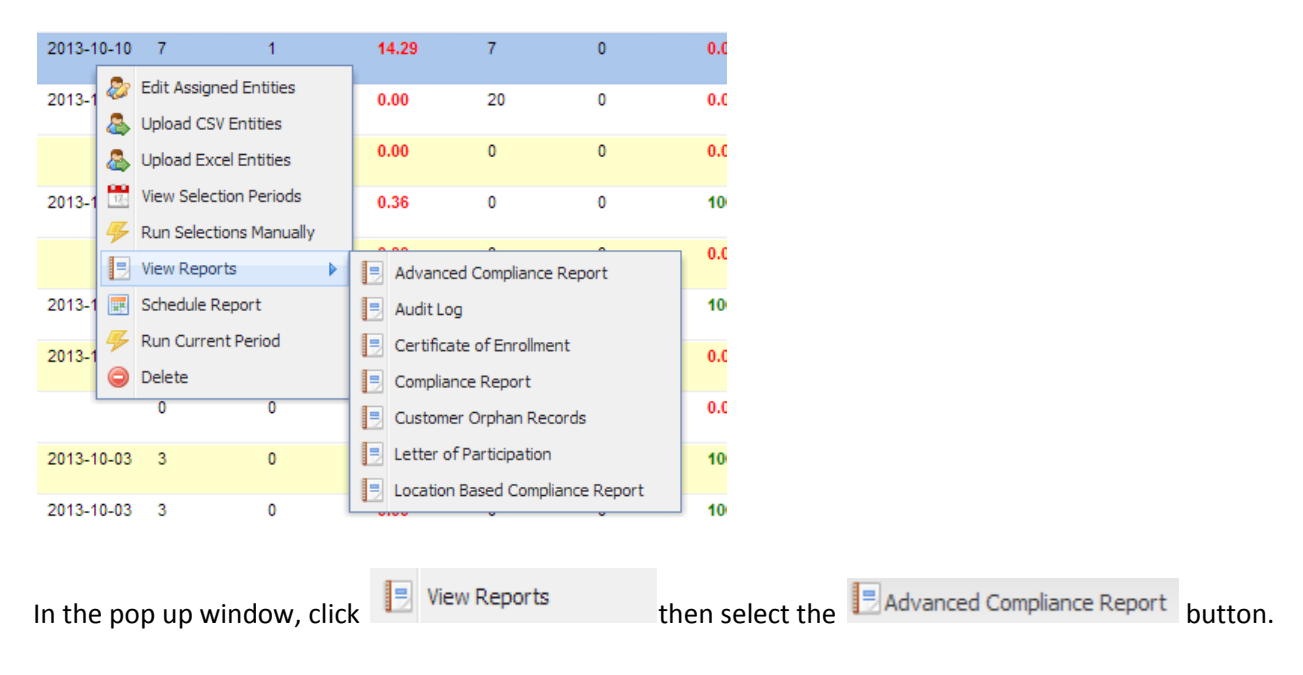

The following window should appear:

| Ad                           | Ivanced Compliance Report                                                                                                | 2403 2013.40.97 588 0   |                                      |  |
|------------------------------|----------------------------------------------------------------------------------------------------|-------------------------|--------------------------------------|--|
|                              | Advanced Compliance Report                                                                                               |                         |                                      |  |
|                              | Use this form to generate Random Compliance reports by l                                                                 |                         |                                      |  |
|                              | All required fields are in bold.                                                                                         |                         |                                      |  |
|                              | To use this form:<br>1. Select a Compliance Report type<br>2. Select Cycle Period OR a date range<br>3. Select Locations |                         |                                      |  |
|                              | Report Details                                                                                                    |                         |                                      |  |
|                              | Select Compliance Report Type:                                                                                           | Select Cycle Period:    |                                      |  |
|                              | Select 1 t Start Date:                                                                                                   | Select Report End Date: | To enter customized period End Date. |  |
|                              |                                                                                                    |                         |                                      |  |
| To enter customized period S | tart Date.                                                                                                    |                         |                                      |  |
|                              |                                                                                                    |                         |                                      |  |
|                              |                                                                                                    | Customer Name           |                                      |  |
|                              | ALL                                                                                                    | ALL                     |                                      |  |
|                              |                                                                                                    |                         |                                      |  |
|                              | DER selections coming soon                                                                                               |                         |                                      |  |
|                              |                                                                                                    |                         |                                      |  |
|                              |                                                                                                    |                         |                                      |  |
|                              | Submit                                                                                                    | Cancel                  |                                      |  |
|                              |                                                                                                    |                         |                                      |  |

**NOTES:** A customized report period can be selected by entering (1) *Select Report Start Date* and (2) *Select Report End Date.* 

#### **Report Details section**

At the *Selection Compliance Report Type* field use the pull down menu to identify the desired report type.

At the *Select Cycle Period* field use the pull down menu to identify the desired cycle for the report.

| Г | Report Details                                                                    |                         |
|---|-----------------------------------------------------------------------------------|-------------------------|
|   | Select Compliance Report Type:                                                    | Select Cycle Period:    |
|   | Complete                                                                          | ✓                       |
|   | Complete                                                                          | Select Report End Date: |
|   | Employee Selection History                                                        |                         |
|   | Employees Selected and Tested                                                     |                         |
|   | Employees Selected and Not Tested                                                 |                         |
|   | Random Test with no corresponding selection     Grad Locations     Grad Locations | ]                       |

#### Select Location(s) section

The default selection for identifying locations is ALL. This option can be removed by left clicking to

highlight and then click

To add specific locations to pull report data, click Add Locations. Highlight the desired location(s) and then click Add at the top of the window. When the desired locations have been selected, click Close at the bottom of the window.

Click the **Submit** button at the bottom of the window to produce the report.

### **Advanced Compliance Report Scheduling**

To schedule delivery of the most current Pool performance and compliance information, left click on the desired Pool.

At the top of the dash board screen, click the schedule button to display the Scheduled Report window and then click Add Schedule to display the following window.

|              | POOL TEST                                                                                                    | _         |
|--------------|----------------------------------------------------------------------------------------------------|-----------|
| 3SCREEN      | Add Scheduled Report                                                                                                    | 0         |
|              | Add Scheduled Report                                                                                                    |           |
| e 🍜 Send Nov | Use this form to add a scheduled report that will automatically be sent to a DER based on the frequency. All required fields are in bold. | Frequency |
|              | Scheduled Report                                                                                                    |           |
|              | Send Report To DER:                                                                                                    |           |
|              | ×                                                                                                    |           |
|              | Report:                                                                                                    |           |
|              | Delivery Method:                                                                                                    |           |
|              | v                                                                                                    |           |
|              | Report Frequency:                                                                                                    |           |
|              | ×                                                                                                    |           |
|              |                                                                                                    |           |
| 🖞   🧟   Sho  |                                                                                                    |           |
|              |                                                                                                    |           |
| OUDILLI      | Submit Clear Cancel                                                                                                    |           |
| L.           |                                                                                                    | 9         |

Using the appropriate pull down arrow, select the person to which the report is to be delivered, select report *AdvancedCompliance – MRO RESULTS ONLINE*, and choose the Delivery Method and Report Frequency. Click SUBMIT.

### 5. Certificate of Enrollment

This report provides the customer with documentation that they are currently enrolled in a Random DOT Testing Program.

#### **6. Letter of Participation**

This report provides the customer with documentation that they are currently enrolled in a Random DOT Testing Program and are subject to all required type of tests (random, reasonable cause, etc.). This report also displays the current required drug testing screening and cutoff levels.

# **Alternate ID's for Random Matching**

Many times, the EID (employee identification number #) that is uploaded for the random selections is not the same EID that is provided at the collection site during the collection process. The user may enter one additional alternate ID to the result in order for the random matching process to occur and provide accurate information on the compliance report.

| Participant Information | n             |                |                     |                   |
|-------------------------|---------------|----------------|---------------------|-------------------|
| First Name:             | Middle Name:  | Last Name:     |                     | r.                |
| КР                      |               | TEST2          |                     |                   |
| SSN/EID:                | Alternate ID: | Phone:         |                     |                   |
| CL2343244               |               |                |                     | 1 F               |
| E-mail:                 |               |                |                     |                   |
|                         |               |                | 🔶 User can input th | e alternate ID he |
| Address:                |               |                |                     |                   |
|                         |               |                |                     |                   |
| Customer Location:      |               |                |                     |                   |
| Demo Location           | P             |                |                     |                   |
|                         |               |                |                     | AU.               |
| Screen Information      |               |                |                     |                   |
| Reason For Test:        | Reaso         | on for change: |                     |                   |
|                         |               |                |                     |                   |

The user goes into the completed results and enters the alternate ID number, the reason for the change and then click Submit.

# **Random Test Forced Match – Out of Period**

### (This function is not applicable for FMCSA regulated Pools - FMCSA regulation 382.305 (h) 3)

For Compliance Report purposes, the MRO Results Online platform has the ability to force match a Random test that was completed outside the period for which the participant was selected.

To force match a completed test, the Case Number of the test is required (Customer Administration section > Occupational Health Screening > Completed Results)

### NOTE: Once a test has been force matched, the match <u>cannot</u> be undone.

Matching criteria:

- The Program (DOT or NON-DOT ) must be a match for the Pool and the identified test
- The Reason for the Test must be designated as Random

Force Match Steps:

- 1. Locate the appropriate test Case Number
  - a. Customer Administration section
  - b. Completed Results

- 2. At the Start button, access the Randoms Management section
- 3. Right click on the desired Pool and click 🗮 View Selection Periods
- 4. Use the expand buttons in the navigation window to locate the appropriate selection period.

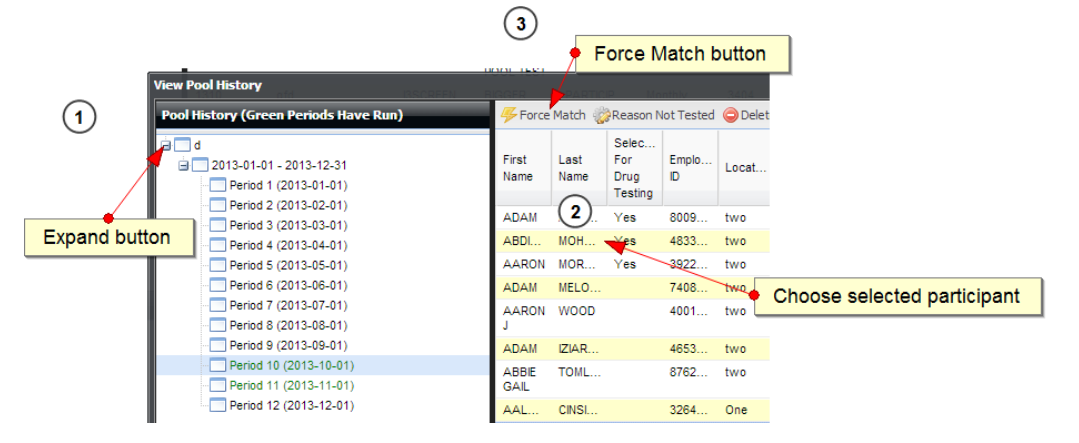

- 5. Locate the participant for test match
- 6. At the top of the Pool History window, click the *Force Match* button and when prompted enter the applicable test Case Number
- 7. Click SUBMIT

# **Excuse Random Selection**

- 1. Go to Active Pools
- 2. Highlight the pool you want to work with
- 3. Right Click View Selection Periods

| View Pool History                                                                                                    |               |              |                                 |            |                       |                                    |                   |                |                        |                           |                         |              |                      |
|----------------------------------------------------------------------------------------------------|---------------|--------------|---------------------------------|------------|-----------------------|------------------------------------|-------------------|----------------|------------------------|---------------------------|-------------------------|--------------|----------------------|
| Pool History (Green Periods Have Run)                                                                                          | 🎲 Reaso       | on Not Tes   | ted 🥥 De                        | lete & Re  | store Perio           | d 📃 Rep                            | ort 🕮 Ex          | port to Exc    | el                     |                           |                         | 🔍 Sea        | a <b>rch 🥥</b> Clear |
| FMCSA TEST POOL     2015-01-01 - 2015-12-31     2016-01-01 - 2016-12-31     2016-01-01 - 2016-12-31     Period 1/2016-01 - 01) | First<br>Name | Last<br>Name | Selec<br>For<br>Drug<br>Testing | Empl<br>ID | Locat                 | Selec<br>For<br>Alcohol<br>Testing | Alcohol<br>Altern | Drug<br>Altern | Drug<br>Case<br>Number | Alcohol<br>Case<br>Number | Reason<br>Not<br>Tested | Drug<br>Rank | Alcohol<br>Rank      |
| - Period 2 (2016-04-01)<br>- Period 3 (2016-07-01)                                                                             | John          | Doe          | Yes                             | 1111       | SAM<br>COM<br>- MIAMI |                                    |                   |                |                        |                           |                         | 0.209        | 0.460                |
| Period 4 (2016-10-01)                                                                                                    | Donald        | Duck         |                                 | 3217       | SAM<br>COM<br>- MIAMI |                                    |                   |                |                        |                           |                         | 0.217        | 0.720                |
|                                                                                                    | Micky         | Mouse        |                                 | 3456       | SAM<br>COM<br>- MIAMI |                                    |                   |                |                        |                           |                         | 0.276        | 0.526                |
|                                                                                                    | John          | Bank         |                                 | 9541       | SAM<br>COM<br>- MIAMI |                                    |                   |                |                        |                           |                         | 0.457        | 0.221                |
|                                                                                                    | Snow          | White        |                                 | 1111       | SAM<br>COM<br>- MIAMI |                                    |                   |                |                        |                           |                         | 0.638        | 0.945                |
|                                                                                                    | Minnie        | Mouse        |                                 | 1111       | SAM<br>COM<br>- MIAMI | Yes                                |                   |                |                        |                           |                         | 0.817        | 0.064                |
|                                                                                                    |               |              |                                 |            |                       |                                    |                   |                |                        |                           |                         |              |                      |
|                                                                                                    | 14 4          | Page 1       | of 1                            |            | 🕫   Show              | 25 🗸                               | items             |                |                        |                           | Disp                    | laying Red   | ords 1 - 6 of 6      |

4. Pool History (upper left corner) Click + and Click + again, Click on the Period you wish to work with

5. Find the Selection you wish to excuse and click on donor to be excused

| View Pool History                                                                                  |               |              |                        |            |                       |                                    |                   |                |                        |                           |                         |              |                 | ×    |
|----------------------------------------------------------------------------------------------------|---------------|--------------|------------------------|------------|-----------------------|------------------------------------|-------------------|----------------|------------------------|---------------------------|-------------------------|--------------|-----------------|------|
| Pool History (Green Periods Have Run)                                                              | 🎲 Reas        | on Not Tes   | ted 🔘 De               | lete & Res | tore Perio            | d 📃 Rep                            | ort 🖳 Ex          | port to Exc    | el                     |                           |                         | 🔍 Se         | a <b>rch </b> C | lear |
| FMCSA TEST POOL     2015-01-01 - 2015-12-31     2016-01-01 - 2016-12-31     Deried 41 (2018 01 01) | First<br>Name | Last<br>Name | For<br>Drug<br>Testing | Empl       | Locat                 | Selec<br>For<br>Alcohol<br>Testing | Alcohol<br>Altern | Drug<br>Altern | Drug<br>Case<br>Number | Alcohol<br>Case<br>Number | Reason<br>Not<br>Tested | Drug<br>Rank | Alcohol<br>Rank |      |
|                                                                                                    | John          | Doe          | Yes                    | 1111       | SAM<br>COM<br>- MIAMI |                                    |                   |                |                        |                           |                         | 0.209        | 0.460           |      |
| Period 4 (2016-10-01)                                                                              | Donald        | Duck         |                        | 3217       | SAM<br>COM<br>- MIAMI |                                    |                   |                |                        |                           |                         | 0.217        | 0.720           |      |
|                                                                                                    | Micky         | Mouse        |                        | 3456       | SAM<br>COM<br>- MIAMI |                                    |                   |                |                        |                           |                         | 0.276        | 0.526           |      |
|                                                                                                    | John          | Bank         |                        | 9541       | SAM<br>COM<br>- MIAMI |                                    |                   |                |                        |                           |                         | 0.457        | 0.221           |      |
|                                                                                                    | Snow          | White        |                        | 1111       | SAM<br>COM<br>- MIAMI |                                    |                   |                |                        |                           |                         | 0.638        | 0.945           |      |
|                                                                                                    | Minnie        | Mouse        |                        | 1111       | SAM<br>COM<br>- MIAMI | Yes                                |                   |                |                        |                           |                         | 0.817        | 0.064           |      |
|                                                                                                    |               |              |                        |            |                       |                                    |                   |                |                        |                           |                         |              |                 |      |
|                                                                                                    | 14 4          | Page 1       | of 1                   |            | 🛃   Show              | 25 🗸                               | items             |                |                        |                           | Disp                    | olaying Ree  | cords 1 - 6 o   | of 6 |

6. On top menu bar Click Reason Not Tested

| Set Reason Not Tested                                                                                           |
|----------------------------------------------------------------------------------------------------|
| Set Reason Not Tested                                                                                           |
| Set the reason why the participant was not tested for the selection period.<br>All required fields are in bold. |
| Reason Not Tested                                                                                               |
| Reason Not Tested:                                                                                              |
| Terminated                                                                                                    |
| Other Reason:                                                                                                   |
|                                                                                                    |
|                                                                                                    |
|                                                                                                    |
|                                                                                                    |
| Submit Clear Cancel                                                                                             |

- 7. Choose a reason
- 8. Click submit

### **MIS Report**

This report provides all of the DOT drug and alcohol tests that have been reported to the customer and will assist the customer in their yearly requirements for the MIS reporting to the DOT.

<u>Please note</u>: This report **only** includes results that have been received by MRO Results Online and either reviewed by the MRO Department or received by the Data Entry Team and entered for reporting purposes to the customer. Examples of tests that would not be on this report include alcohol tests that are not housed/entered by MRO Results Online , refusal to tests (no shows), etc.

To access the MIS report, access the Randoms Management section; click Customer Pools; then click the

button near the top of the screen.

The following box will display. Select your customer from the dropdown box, specify whether you want the system to provide a report based on your DOT or Non-DOT testing program and select a start date and end date that the system should search for results. (*Note that the date specified here relates to the collection date of samples and is inclusive*).

|                                                                               | -                                                             | -            |
|-------------------------------------------------------------------------------|---------------------------------------------------------------|--------------|
| Customer:                                                                     |                                                               | Program:     |
| Start Date:                                                                   | End Date: DOT Ag                                              | iency:       |
| This field is required                                                        | This field is required                                        | <b>`</b>     |
| Customer Account                                                              | wmber (All Location Filter Fields Must E                      | 3e Selected) |
| Customer Account                                                              | wmber (All Location Filter Fields Must B                      | 3e Selected) |
| Customer Account Toggle All Locatie Gelect Individual Loc Additional Search F | Iumber (All Location Filter Fields Must B<br>ins<br>ation(s): | 3e Selected) |
| Customer Account Toggle All Locatio Gelect Individual Loc Additional Search F | umber (All Location Filter Fields Must B ation(s):            | 3e Selected) |

For DOT Agency, we recommend that the field be left blank (*Note that if at collection the Agency on the Chain of Custody form is incorrectly marked, or unmarked; by leaving this field blank the test will still be captured on the MIS Report*). However, it is available to receive your information specifically by applicable agency.

Select the Location(s) that should be included in the report. If you want to see results for all your subcompanies and/or locations, you can use the "Toggle All Locations" checkbox to populate them all.

If you want to further refine the report by listing only individuals tested who work in specific functions (i.e. mechanic, pilot, driver), you may do so using the last dropdown box. Once you're satisfied with your selections, use the View Report button to generate the document.

It is strongly recommended that MIS Report numbers be validated with the completed test information in the Completed Results area of the platform... prior to releasing any MIS reports.

### Suggested:

- 1. Pull in completed test information using the SEARCH feature:
  - a. Customer
  - b. Program Description (DOT)
- 2. We recommend that the following columns be included as visible on the grid:
  - a. Collection Date/Time
  - b. Customer
  - c. Agency
  - d. Specimen Type
- 3. Export Current Search information to Excel
- 4. Edit spreadsheet for desired date range using the Collection Date
  - a. Filter out the following Specimen Types Blood, Oral, Physicals
    - b. Filter out the following MRO Result designations Incomplete Result, Not Reported
- 5. Locate cases with <u>Agency</u> column containing any of those below and <u>update Agency as needed</u> using the case CCF. The information may have been omitted at the time of collection.
  - a. Blank
  - b. Not Provided OR Not Applicable

# **Additional Features**

### Add Additional Alternates to Current Period - Post Run

With the MRO Results Online platform, for DOT and NON DOT pool designations, you have the ability of selecting alternates or additional alternates for employees legitimately unable to test for the current period. This feature may only be utilized while in the current period.

Highlight the desired pool. Select Periods near the top of the screen, or right click and select *View Selection Periods*. In the Pool History area to the left of the window, click the Row Expander [+] to display the pool periods.

Below, Period 1 (green text) is the current period and post run (random selections already been made). Right click on the current period and select *Add Additional Alternates to Selection Period*.

| View Pool History                                                                       | ISAT          | PAR          |                               | Pool History (Green Periods Have Run)                                                  | Re  |
|-----------------------------------------------------------------------------------------|---------------|--------------|-------------------------------|----------------------------------------------------------------------------------------|-----|
| Pool History (Green Periods Have Run)                                                   | Reaso         | n Not Teste  | d 🖲 Exp                       | KEV PoolX Test                                                                         |     |
| KEV PoolX Test     2013-04-01 - 2013-12-31     Period 1 (2013-04-01)                    | First<br>Name | Last<br>Name | Selecte<br>For Dru<br>Testing | 2013-04-01 - 2013-12-31     Period 1 (2013-04-01)     Change Selection Size for Period | ime |
| Period 2 (2013-05-01) Period 3 (2013-06-01) Period 4 (2013-07-01)                       | SANTI         | MADRI        | Yes                           | Run Established Period Manually                                                        | ła  |
| Period 5 (2013-08-01)<br>Period 6 (2013-09-01)                                          | Tamika        | RODRI        | Yes                           | - Re-Report Selection List                                                             |     |
| Period 7 (2013-10-01) Period 8 (2013-11-01) Period 8 (2013-11-01) Period 9 (2013-13-04) | STEPH         | MAZON        | Yes                           | Add Additional Alternates to Selection Period                                          |     |
|                                                                                         | STEPHEN       | ROSS         | Yes                           |                                                                                        |     |

The Add Alternate window should appear. Indicate the number of Alternates desired.

| First                      | Last                       | For Drug            | Employee   | Location        | For       | Alconol |
|----------------------------|----------------------------|---------------------|------------|-----------------|-----------|---------|
| Add Alternat               | e Random S                 | elections           |            |                 | Testino   |         |
| Add Alte                   | ernate Ra                  | andom s             | Selection  | IS              |           |         |
| Use this for<br>required f | orm to des<br>ields are ir | ignate ho<br>1 bold | w many a   | lternate        | s to sele | ct. All |
| Alternat                   | es                         |                     |            |                 |           |         |
| Number                     | of Drug Alt                | ternates:           |            |                 |           | _       |
|                            |                            |                     |            |                 |           |         |
| Number                     | of Alcohol                 | Alternate           | s:         |                 |           | _       |
|                            |                            |                     |            |                 |           |         |
| Add Alte                   | ernate Ra                  | andom s             | Selection  | ıs              |           |         |
|                            | orm to des                 | ignate ho           | w many a   | lternate        | s to sele | ct. All |
| Use this for<br>required f | ields are ir               | i bold              |            |                 |           |         |
| Use this for required f    | ields are ir               | Sub                 | mit Cancel | Chicken<br>200p |           |         |

When complete, click Submit at the bottom of the window to generate the additional alternates.

### **Run Selections for Multiple Pools Simultaneously**

This feature can only be used for the current period, pools that are not on hold and periods that have not already been executed.

Before beginning, ensure all pool updates have been processed and that the target pools are removed from Hold status.

To run random pool selections for multiple pools at the same time, highlight the first desired pool. Hold down the <u>Ctrl</u> key and then select additional desired pools to have selections run. Near the top of the

screen, click <sup>*Kun*</sup> and select *Run Current Period* to generate the random selections.

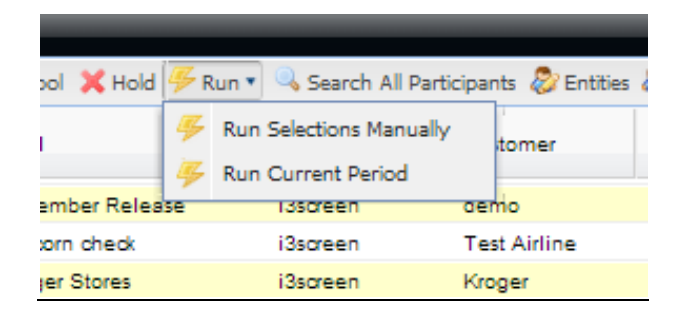

\* - Please exercise patience as selections may take a few minutes to run given the number/size of pools.

# **Randoms Management Assistance**

For assistance contact the Random Management team at <u>orders@nationaldrugscreening.com</u> 866-843-4545.